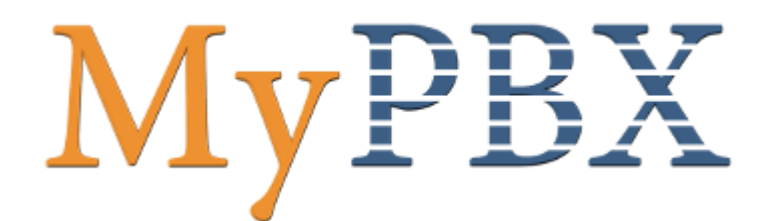

# Client Manual

## 1.0.0.4

(English Version)

Yeastar Technology Co., Ltd.

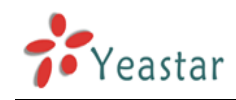

## **Table of Contents**

| Par | t 1 How To Activate MyPBX Client Addon ······ 4               |
|-----|---------------------------------------------------------------|
| 1   | Activate MyPBX Client Addon ····· 4                           |
| 2   | MyPBX Client Addon Settings ····· 6                           |
| Par | t 2 How to use Client software ······ 8                       |
| 1   | Introduction ······ 8                                         |
| 2   | Install MyPBX Client ······ 9                                 |
| 3   | Log in MyPBX Client ······14                                  |
| 4   | Managing MyPBX Client ······16                                |
|     | 4.1 Extension Management ······16                             |
|     | 4.2 Contacts Management ·····18                               |
|     | 4.2.1 Contacts Group Management ······18                      |
|     | 4.2.2 Add New Contact19                                       |
|     | 4.2.3 Edit Contact's Profile21                                |
|     | 4.2.4 Delete Contact                                          |
|     | 4.2.5 Import Contact                                          |
|     | 4.2.6 Export Contacts25                                       |
|     | 4.2.7 Upload local data to server ······27                    |
|     | 4.2.8 Download client data ·····28                            |
|     | 4.3 Call History                                              |
|     | 4.4 Voicemail Management ···································· |
|     | 4.5 Recording Management ······32                             |
|     | 4.6 Call Status Management                                    |
|     | 4.7 Personal Profile                                          |
|     | 4.8 Refresh                                                   |
|     | 4.9 Show Dial Panel or Not                                    |
|     | 4.11 Call Forwarding41                                        |
|     | 4.12 Feature Codes42                                          |
|     | 4.13 Speed-dial                                               |
|     | 4.14 Calls                                                    |
|     | 4.15 Help46                                                   |
|     | 4.15.1 About MyPBX Client46                                   |
|     | 4.16 Sign out & Exit                                          |
| 5   | Main Functions ······48                                       |
|     | 5.1 Dialing Call                                              |
|     | 5.1.1 Call Internal Extension Number ······48                 |
|     | 5.1.2 Call External Line Number ······49                      |
|     | 5.1.3 Call back a missed call ······49                        |
|     | 5.2 Incoming Calls                                            |
|     | 5.3 Call Forward                                              |
|     | 5.3.1 Forward before a call ······51                          |
|     | 5.3.2 Transfer during a call ·······51                        |
|     | 5.4 Call Parking                                              |

|   | 5.5 Pick up a Call ······54                     | 1 |
|---|-------------------------------------------------|---|
|   | 5.5.1 Pick up a call from appointed extension54 | 1 |
|   | 5.6 Call Task                                   | 5 |
|   | 5.7 Call Conference                             | 3 |
|   | 5.8 Internal Instant Message ······61           | 1 |
|   | 5.9 Voicemail ······63                          | 3 |
|   | 5.9.1 Leave a voicemail ······63                | 3 |
|   | 5.9.2 Play a voicemail ······63                 | 3 |
|   | 5.10 Recording                                  | 1 |
|   | 5.10.1 Record Conversation ······64             | 1 |
|   | 5.10.2 Play Recording65                         | 5 |
|   | 5.11 SMS                                        | 5 |
| 6 | Uninstall MyPBX Client ······69                 | ) |

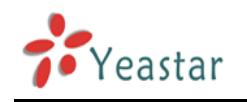

## Part 1 How To Activate MyPBX

## **Client Addon**

## **1** Activate MyPBX Client Addon

To activate client Addon, you should provide your MyPBX LAN MAC address. You can find it on the motherboard or the enclosure of MyPBX. Here is a screenshot of a MAC address:

| IP PBX                                                                             |             |                     |
|------------------------------------------------------------------------------------|-------------|---------------------|
| Input Rating: 100-240V AC<br>1.5A MAX 50-60Hz                                      | SN:         | S/N P300V1312200337 |
| Complies with FCC Part 68 Rules                                                    | WAN<br>MAC: | MAC F48549050405    |
| IP Address: 192.168.5.150<br>User Name:admin<br>Password:password<br>Made in China | LAN<br>MAC: | MAC F48549050404    |

(Figure 1-1)

Notes:

1. Client addon is available on MyPBX Enterprise/U100/U200 series only now. MyPBX U300/U5XX will support client addon in near future.

#### 2. LAN MAC is the key to get license.

Please contact the reseller/dealer from whom you got the MyPBX to purchase activation license.

Below is the steps to activate the Client addon:

Step 1. Click "Addons" to switch to the Client addon activation page.

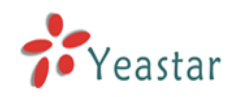

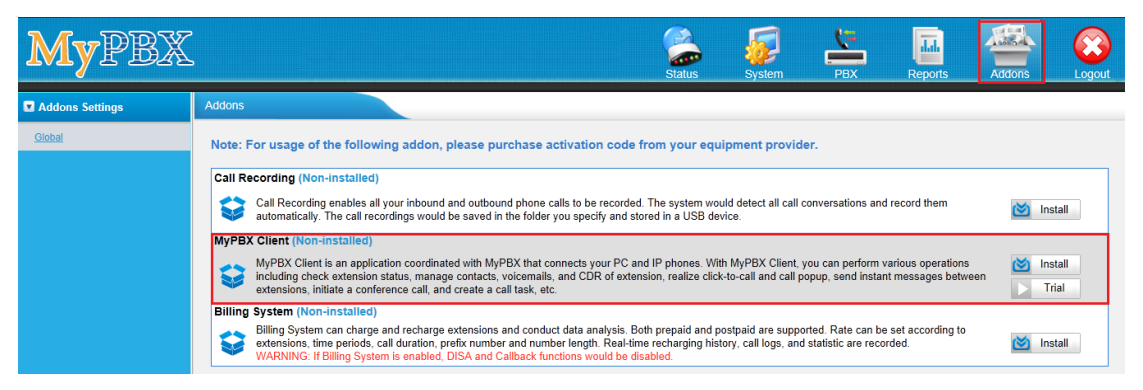

(Figure 1-2)

Step 2. Click "Install" and enter the activation code you purchased, then click "Active".

| Install MyPBX Client |                                         | x |
|----------------------|-----------------------------------------|---|
| MAC:                 | f4b549060134                            |   |
| Client Number:       | 30                                      |   |
| Active Code:         | REYETR-CEF8F8D2D24F4FA0A0C1C16666F1F12E |   |
|                      | Active X Cancel                         |   |

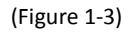

Step 3. After you click "Active", MyPBX will pop up a reboot tag. Click "Reboot now", the activation will take effect permanently after the MyPBX reboots.

Notes:

- 1. Activation is permanent in MyPBX even if you make a factory reset on MyPBX. If you want to change the number of client, you should enter the activation code again and confirm the number of client.
- 2. By default, MyPBX can support 2 clients even if you don't activate it.
- 3. When you purchase activation code, you can ask for another developer, which is "yea" by default.
- 4. You cann't install the activation code on another MyPBX.

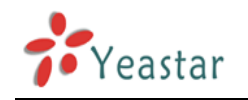

## 2 MyPBX Client Addon Settings

You can disable/enable/update the addon after it is activated successfully.

| МуРВ) | K Client (Enabled)                                                                                                    |          |
|-------|----------------------------------------------------------------------------------------------------|----------|
| Ş     | MyPBX Client is an application coordinated with MyPBX that connects your PC and IP phones. With MyPBX Client, you can perform various operations<br>including check extension status, manage contacts, voicemails, and CDR of extension, realize click-to-call and call popup, send instant messages between<br>extensions, initiate a conference call, and create a call task, etc. | + Update |
|       |                                                                                                    |          |

(Figure 2-1)

### Disable MyPBX Client addon

You can click "Disable" to disable MyPBX client addon temporarily.

Click "Disable", MyPBX will pop up the window below, and then click "OK" to disable it.

| Message from webpage |                              |
|----------------------|------------------------------|
| Are you sure to dis  | able the addon?-MyPBX Client |
|                      | OK Cancel                    |

(Figure 2-2)

### **Enable MyPBX Client addon**

If you have disabled MyPBX client addon, you can enable it again by clicking "Enable".

| MyPB) | ( Client (Disabled)                                                                                                    |          |  |
|-------|----------------------------------------------------------------------------------------------------|----------|--|
| =     | MyPBX Client is an application coordinated with MyPBX that connects your PC and IP phones. With MyPBX Client, you can perform various operations including check extension status manage contacts voicemails and CDB of extension, realize click to call and call populo, send instant messages between | + Update |  |
|       | extensions, initiate a conference call, and create a call task, etc.                                                                                                    | Enable   |  |
|       |                                                                                                    |          |  |

(Figure 2-3)

#### Update MyPBX client addon license

If you want to change the number of client which MyPBX supports, click "Update" and enter the activation code and client number to active it again.

| MyPBX Client (Enabled)                                                                                                    |                                                                                                    |          |
|----------------------------------------------------------------------------------------------------|----------------------------------------------------------------------------------------------------|----------|
| MyPBX Client is an application coordinated with MyPBX that connects your PC and IP phones. With M<br>including check extension status, manage contacts, voicemails, and CDR of extension, realize click-to-<br>extensions, initiate a conference call, and create a call task, etc. | vPBX Client, you can perform various operations call and call popup, send instant messages between | + Update |

(Figure 2-4)

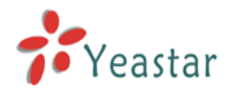

| Install MyPBX Client   |                                         | x |
|------------------------|-----------------------------------------|---|
| MAC:<br>Client Number: | f4b549060134<br>60                      |   |
| Active Code:           | REYETR-CEF8F8D2D24F4FA0A0C1C16666F1F12E |   |
|                        | ✓ Active X Cancel                       |   |

(Figure 2-5)

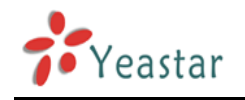

## Part 2 How to use Client software

## **1** Introduction

MyPBX Client has clean and user-friendly interface as well as lovely icons. The simple and human-based practices allow users to click to call out so easily that they don't need to remember any number; when users engaged themselves in thinking, no need to be disturbed or annoyed by constant ringing tones, just give a "command" and MyPBX Client will help you to politely decline incoming calls; when users are absent, no need to worry about missing any important calls, MyPBX Client can help record voice messages.

Not only is MyPBX Client with call management functions that can easily manage the call conference, voicemails and call recordings, but also a unified communication terminal that can send internal instant messages.

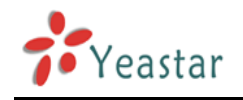

## 2 Install MyPBX Client

This section shows how to install MyPBX Client software on the PC.

- Download the MyPBX from http://www.yeastar.com/download/MyPBX-Client/MyPBXClientSetup1.0.0.4.exe
- 2. Double click the "MyPBX ClientSetup1.0.0.4.exe", "Welcome to the MyPBX Client Installation" screen will come up. Click "Next" to continue.

| 월 Installing     | TyPBX Client                                                                                                    | × |
|------------------|----------------------------------------------------------------------------------------------------|---|
|                  | Welcome to the MyPBX Client<br>Installation!                                                                                                    |   |
| \$\$<br>\$<br>\$ | This setup program will install MyPBX Client on your computer.<br>Click Exit if you do not want to install this application. Click Next<br>to continue the installation.                    |   |
|                  | WARNING: This program is protected by international copyright<br>law and<br>treaties.                                                                                                    |   |
|                  | Unauthorized reproduction or distribution of this program, or any portion of it, may result in severe civil and criminal penalties and will be prosecuted to the maximum extent of the law. |   |
|                  | < <u>B</u> ack <u>N</u> ext > <u>E</u> xit                                                                                                    | ) |

(Figure 2-1)

3. Read through the software License Agreement, select "I agree with the above terms and conditions", and then click **Next** to continue. See Figure2-2.

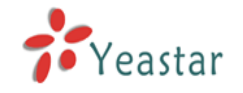

| 😼 Installing TyPBX Client                                                                                                    | × |
|----------------------------------------------------------------------------------------------------|---|
| License Agreement<br>To proceed with the installation, you must accept this License<br>Agreement. Please read it carefully.                                                                                                    |   |
| Entering into this Agreement: (MyPBX Client)<br>This End User License Agreement constitutes a valid and binding agreement<br>between Yeastar's MyPBX software ('Software') and You, as a user, for the use<br>of the Software.                                                                      |   |
| Article 1 License and Restrictions<br>1.1 License. Subject to the terms of this Agreement, Yeastar hereby grants You<br>a limited, personal or company, commercial, exclusive, sub licensable,<br>assignable, charge license to download, install and use the Yeastar Software on<br>Your computer. | ~ |
| ✓ I agree with the above terms and conditions     < Back                                                                                                    |   |

(Figure 2-2)

#### 4. Click **Next** after going over the provisions.

| 😼 Installing TyPBX Client 🛛 🗙                                                                                                    |
|----------------------------------------------------------------------------------------------------|
| Readme<br>Please read the following information.                                                                                                    |
| MyPBX Client: Easy-to-use call messenger at your fingertips<br>MyPBX Client is an easy-to-use application of MyPBX designed to provide fully<br>integrated unified communications for SMBs.<br>With MyPBX Client, the user is able to see the status or presence of the other<br>users, click to call from the phonebook or Microsoft Outlook; see missed,<br>inbound and outbound calls; create and manage conference calls; schedule call<br>tasks; check voicemails and recordings, to name just a few.<br>To top it off, MyPBX Client offers instant messaging (IM), email and SMS<br>functionality that gives users the power to quick contact people in either local or<br>remote locations; also it enables users to have sidebar conversations during<br>calls, or to bring several people into a chat session.<br>Once installed, there will be a shortcut of MyPBX client on the desktop. Double<br>click it, and then the user can manage their extension easily from desktop. |
| < <u>B</u> ack <u>N</u> ext > <u>E</u> xit                                                                                                    |
| (Figure 2-3)                                                                                                    |

5. The Destination folder screen allows you to decide where to store MyPBX Client on your

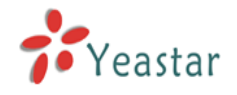

computer. Click "Next" to continue.

| 🛃 Installing MyPBX Client                                                                                                    | ×               |
|----------------------------------------------------------------------------------------------------|-----------------|
| <b>Destination folder</b><br>Select a destination folder where MyPBX Client will be<br>installed.                                                                      | Real Providence |
| Setup will install files in the following folder.<br>If you would like to install MyPBX Client into a different folder then click<br>Browse and select another folder. |                 |
| Destination folder                                                                                                    |                 |
| C:\Program Files\Yeastar\MyPBXClient Browse                                                                                                    |                 |
|                                                                                                    |                 |
| < Back Next >                                                                                                    | Exit            |

(Figure 2-4)

- 6. A screen pops up to notify you that:
  - (1) Run Installed application
  - (2) Create Shortcut(s) on Desktop
  - (3) Start MyPBX Client when I start Windows

Enable the options as you wish, and then click 'Next'.

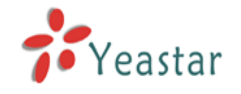

| 🛃 Installing TyPBX Client                                                                                                    | × |
|----------------------------------------------------------------------------------------------------|---|
| Select from the following installation options.<br>Click Next to begin the installation. Click Back if you would like to change the<br>installation information. |   |
| <ul> <li>Run Installed application</li> <li>Create Shortcut(s) on Desktop</li> <li>Start MyPBX Client when I start Windows</li> </ul>                            |   |
| < <u>B</u> ack <u>N</u> ext > <u>E</u> xit                                                                                                    |   |

(Figure 2-5)

7. Enter into the "Installing Files" page. The system begins the installation, which will take a while.

| 🔏 Installing TyPBX Client                                        |               |
|------------------------------------------------------------------|---------------|
| Installing Files<br>Copying MyPBX Client files to your computer. |               |
| To interrupt or pause the installation process, click Cancel.    |               |
| Directory: D:<br>File: MyPBX.exe                                 |               |
|                                                                  |               |
| <u>N</u> ext >                                                   | <u>Cancel</u> |

(Figure 2-6)

8. When the installation is complete, a screen will pop up to notify you that the software is installed successfully. Click **Finish**.

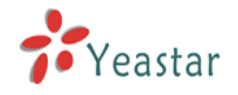

×

#### 🛃 Installing TyPBX Client

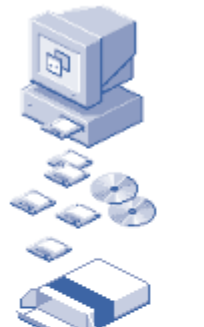

## MyPBX Client has been successfully installed!

Click Finish to complete the installation.

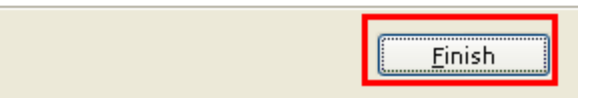

(Figure 2-7)

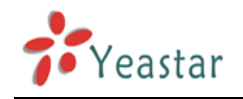

## **3** Log in MyPBX Client

After the installation, you can enjoy the powerful functions MyPBX Client offers.

Double-click shortcut and launch MyPBX Client. Please enter your Ext. number and password and then click "Sign In", see Figure 3-1.

| M Lyl | PBX                              |                       |                              |               |   |
|-------|----------------------------------|-----------------------|------------------------------|---------------|---|
| File  | View Conta                       | cts <b>Tools</b>      | s Help                       |               |   |
|       |                                  |                       |                              |               |   |
|       |                                  |                       |                              |               |   |
|       |                                  |                       |                              |               |   |
|       |                                  |                       |                              |               |   |
|       |                                  |                       |                              |               |   |
|       |                                  |                       |                              |               |   |
|       |                                  |                       |                              |               |   |
|       | Extensio                         | m                     |                              |               |   |
|       | 6041                             |                       |                              |               | * |
|       | Password                         | 1                     |                              |               |   |
|       | ****                             | •                     |                              |               |   |
|       | <b>∨</b> Signπ<br><b>∨</b> Start | ne in whe<br>Client w | n Client sta<br>hen computer | rts<br>starts |   |
|       |                                  |                       |                              |               |   |
|       |                                  |                       |                              |               |   |
|       |                                  |                       | Si                           | gn in         |   |
|       |                                  |                       |                              |               |   |
|       |                                  |                       |                              |               |   |
|       |                                  |                       |                              |               |   |
|       |                                  |                       |                              |               |   |
|       |                                  |                       |                              |               |   |
|       |                                  |                       |                              |               |   |

(Figure 3-1)

## Please pay attention when you log in for the first time:

Please click "Tools" on menu $\rightarrow$ Options, and enter the IP address of MyPBX Server and Client Developer on Figure 3-2. You can get this IP and developer from Admin.

#### About Ext. and Password

Obtain the Extension and Password from your system Admin before you log in MyPBX Client. The password for extension is the voicemail PIN. Check it on the extension edit page on MyPBX.

If you want to modify password, please see details on Chapter 4.7 Personal Profile.

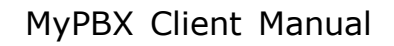

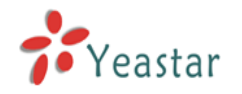

| MyPBX - Options |                                                                                                    | ×     |
|-----------------|----------------------------------------------------------------------------------------------------|-------|
| MyPBX - Options | System<br>Fill in MyPBX IP<br>Server IP address: 192.168.5.101<br>Client Developer: yea<br>Fill in Developer "yea"<br>Sign me in when Client starts<br>Start Client when computer starts |       |
|                 | OK Cancel                                                                                                    | Apply |

(Figure 3-2)

Note: On Sign in screen, you can also enable following settings:

☑ Sign me in when Client starts

Start Client when computer starts

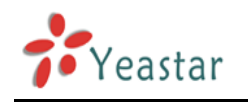

## 4 Managing MyPBX Client

## 4.1 Extension Management

When sign in MyPBX, system opens a main screen  $\rightarrow$  Extension screen as Figure 4-1 shows.

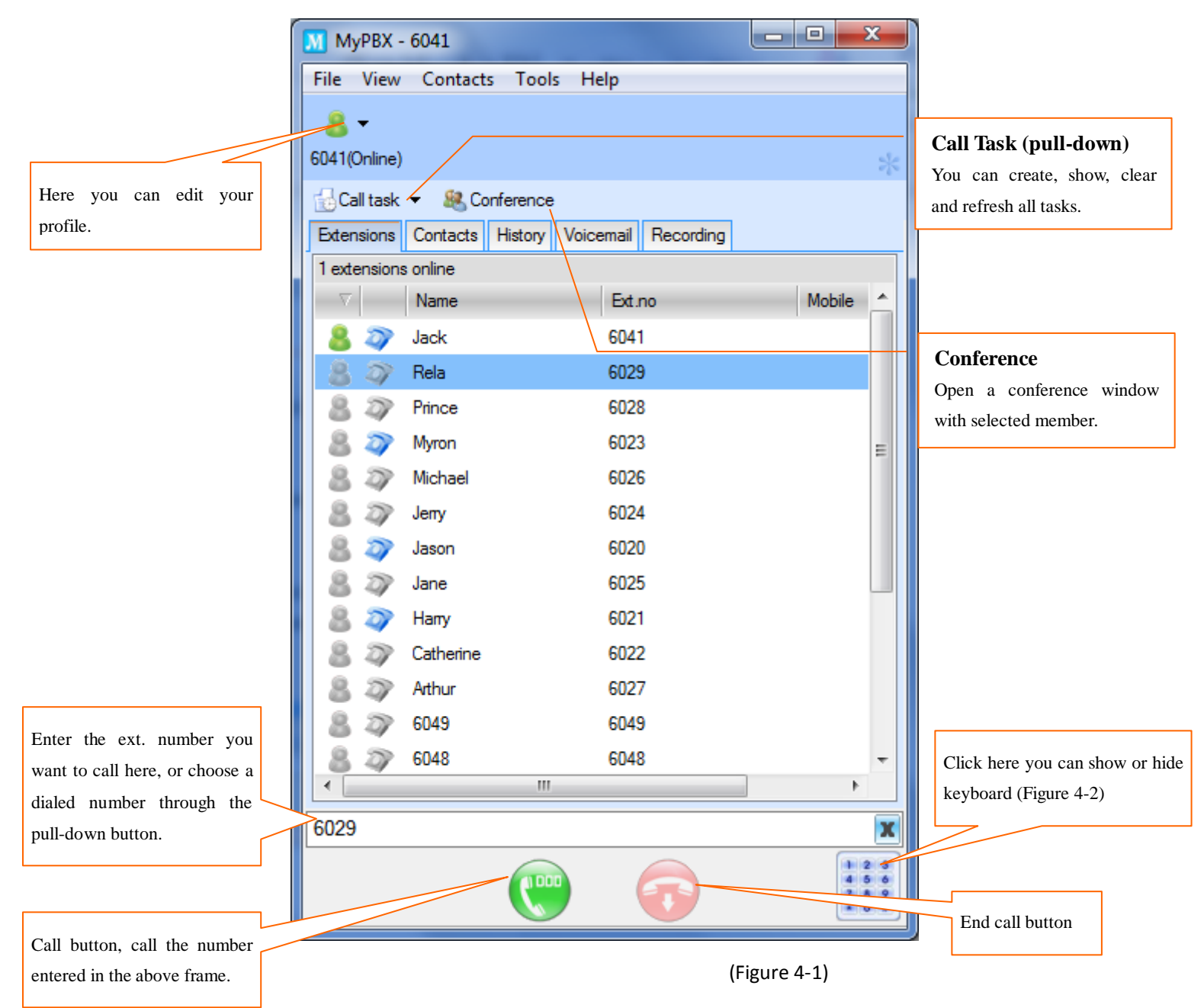

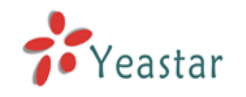

| MyPBX ·      | - 6041                               |                 |         | 3               |        |       |       |
|--------------|--------------------------------------|-----------------|---------|-----------------|--------|-------|-------|
| File View    | Contacts Tools H                     | elp             |         |                 |        |       |       |
| 8 -          |                                      |                 |         |                 |        |       |       |
| 6041(Online) | )                                    |                 |         | *               |        |       |       |
| 🔂 Call task  | <ul> <li>&amp; Conference</li> </ul> |                 |         |                 |        |       |       |
| Extensions   | Contacts History Voic                | email Recording |         |                 |        |       |       |
| 1 extension: | s online                             |                 |         |                 |        |       |       |
| $-\nabla$    | Name                                 | Ext.no          | Mobile  | <u> -      </u> |        |       |       |
| 8 🔊          | Jack                                 | 6041            |         |                 |        |       |       |
| 8 27         | Rela                                 | 6029            |         |                 |        |       |       |
| 8.27         | Prince                               | 6028            |         |                 |        |       |       |
| 8 2          | Myron                                | 6023            |         | =               |        |       |       |
| 8 27         | Michael                              | 6026            |         |                 |        |       |       |
| 8 27         | Jeny                                 | 6024            |         |                 |        |       |       |
| 8 2          | Jason                                | 6020            |         |                 |        |       |       |
| 8 27         | Jane                                 | 6025            | l       | _               |        |       |       |
| 8 2          | Напу                                 | 6021            |         |                 |        |       |       |
| 84           | Catherine                            | 6022            |         |                 |        |       |       |
| 8.27         | Arthur                               | 6027            |         |                 |        |       |       |
| 8 27         | 6049                                 | 6049            |         |                 |        |       |       |
| 8 27         | 6048                                 | 6048            |         | -               |        |       |       |
|              | III                                  |                 | •       |                 |        | 2     | 2     |
| 6029         |                                      |                 |         | X               | 4.00   | Z 100 | 5 DEF |
|              |                                      |                 | 1 2 4 5 | 3               | 7 PORS | 8 TUV | 9     |
|              |                                      |                 | 78      | *               | *      | 0.    | #     |
|              |                                      |                 |         |                 |        |       |       |

(Figure 4-2)

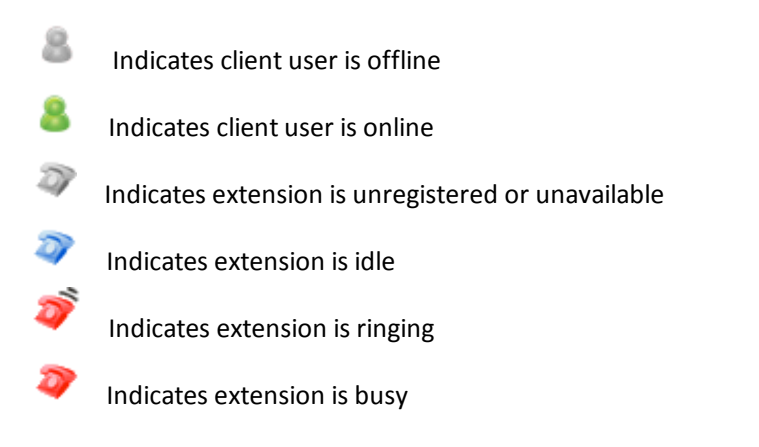

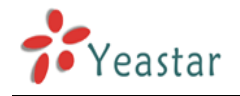

## 4.2 Contacts Management

After signed in MyPBX Client, you can see "Contacts" tag as Figure 4-3 shows. Here, you can add, edit, delete, send, import and export your private contacts.

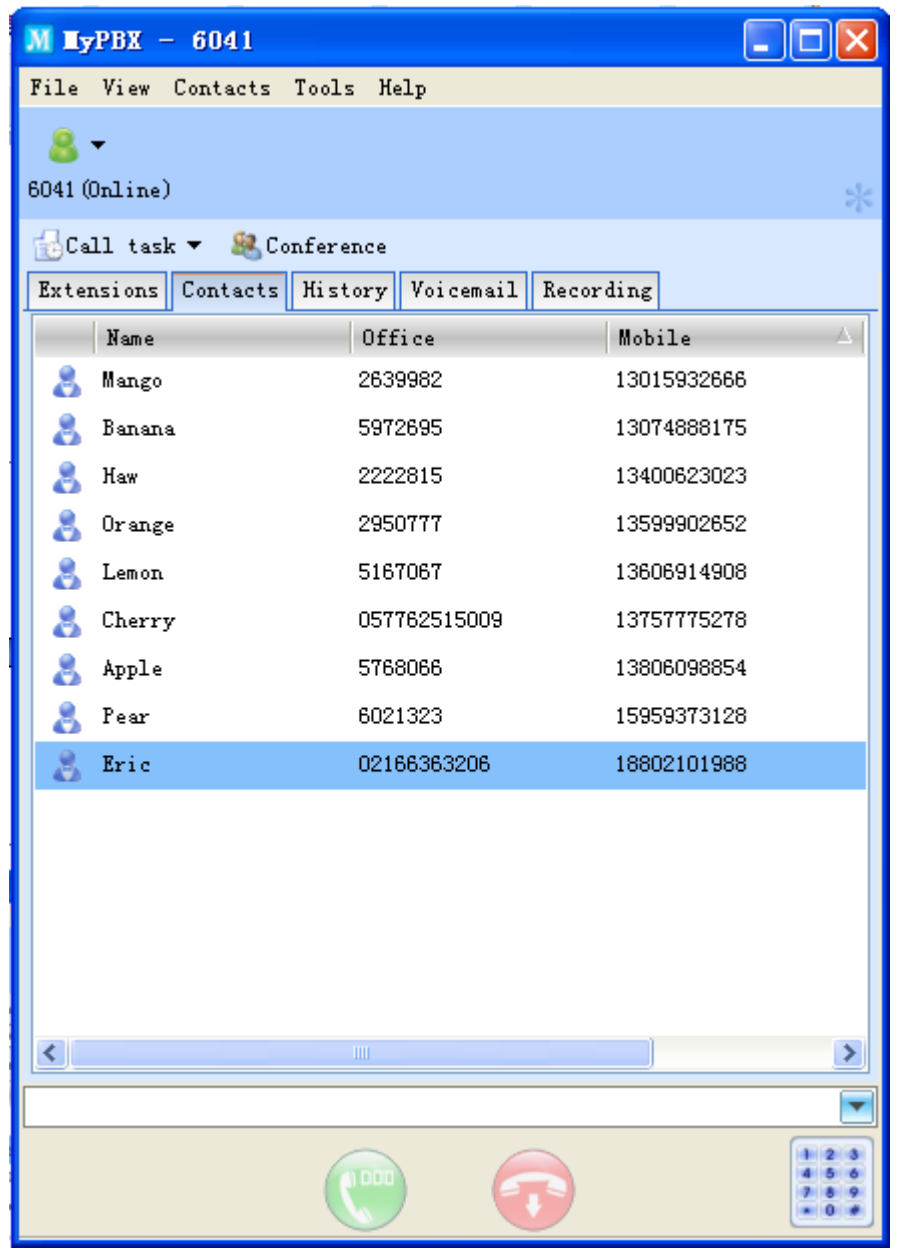

(Figure 4-3)

#### 4.2.1 Contacts Group Management

You can see contacts in group through "View"  $\rightarrow$  "Show Contacts Group" (see Figure 4-4).

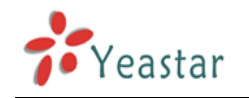

|                | M TyPBX - 60                  | 41                  |                     |             |                                  |  |  |
|----------------|-------------------------------|---------------------|---------------------|-------------|----------------------------------|--|--|
|                | File View Cont                | acts Tools Helj     | p                   |             |                                  |  |  |
|                | 🙎 🗸 Show dia                  | 🙍 🗸 Show dial panel |                     |             |                                  |  |  |
|                | 6041 () 🗸 Show cor            | ntacts group        |                     |             | *                                |  |  |
| Add new group  | Call task ▼<br>Extensions Con | & Conference        | Voicemail Recording |             |                                  |  |  |
|                | 🕻 Add Group 🥻                 | 🗙 Delete Group      |                     |             |                                  |  |  |
|                | All                           | V Name              | Office              | Mobile      | Delete selected                  |  |  |
|                | Colleagues                    | 🤱 Toni              | 5702543             | 15253213512 | group                            |  |  |
|                | Friends                       | 🤱 Philip            | 5684022             | 1342522352  |                                  |  |  |
|                | Ungrouped                     | 👌 TonyZhang         | 7515551             | 1355902124  |                                  |  |  |
|                |                               | an SinTom           | 5702560             | 15882315954 |                                  |  |  |
| Contract manua |                               | 🚴 Kevin             | 52340635            | 15922838232 |                                  |  |  |
| list           |                               | 👌 Jesscica          | 71552352            | 15952413652 |                                  |  |  |
| list           |                               | atherine 👌          | 25166645            | 15880285416 |                                  |  |  |
|                |                               | anyony 👌            | 6465528             | 15426527524 |                                  |  |  |
|                |                               | 🚴 Ben               | 15643663            | 15244565285 |                                  |  |  |
|                |                               |                     |                     |             |                                  |  |  |
|                |                               |                     |                     |             |                                  |  |  |
|                |                               |                     |                     |             |                                  |  |  |
|                |                               |                     |                     |             |                                  |  |  |
|                |                               | <                   | 1111                |             | >                                |  |  |
|                | 57025430                      |                     |                     |             | ×                                |  |  |
|                |                               |                     | <b>()</b>           |             | 1 2 3<br>4 5 6<br>7 8 9<br>• 0 # |  |  |
|                |                               |                     |                     |             |                                  |  |  |

(Figure 4-4)

#### 4.2.2 Add New Contact

**1.** You can add new contact through Menu  $\rightarrow$  Add New Contact (Figure 4-5a) or click the mouse to open the adding screen as Figure 4-5b shows.

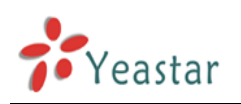

| M Lypbx -                        | - 6041                                                      |                         |                            | M HyPBX - 60                                   | 41                                                     |                                                       |                          |
|----------------------------------|-------------------------------------------------------------|-------------------------|----------------------------|------------------------------------------------|--------------------------------------------------------|-------------------------------------------------------|--------------------------|
| File View                        | Contacts Tools Help                                         |                         |                            | File View Conte                                | acts Tools Help                                        |                                                       |                          |
| <mark>8</mark> ▼<br>6041 (Online | Add new contact<br>Edit contact's profile<br>Delete contact |                         | *                          | <mark>8</mark> ▼<br>6041 (Online)              |                                                        |                                                       |                          |
| Call tas<br>Extensions           | Import contact<br>Export contact                            | ording                  |                            | Call task ▼<br>Extensions Cont<br>MAdd Group > | & Conference<br>acts <u>History Vo</u><br>Delete Group | icemail Recording                                     |                          |
| A11                              | Upload local data to server<br>Download client data         | ffice                   | Mobile                     | A11                                            | ∇ Name                                                 | Office                                                | Mobile                   |
| Colleagues                       | Toni                                                        | 5702543<br>5684022      | 15253213512                | Colleagues                                     | 🤰 Toni                                                 | Add new contact                                       | 425223213512             |
| Friends<br>Ungrouped             | TonyZhang SinTom                                            | 7515551<br>5702560      | 1355902124<br>15882315954  | Friends<br>Ungrouped                           | TonyZhang SinTom                                       | Edit contact's profile<br>Move to Group<br>Start call | 55902124                 |
|                                  | 🚴 Kevin<br>🚴 Jesscica                                       | 52340635<br>71552352    | 15922838232<br>15952413652 |                                                | 🚴 Kevin 👌 Jesscica                                     | Delete contact<br>Send SMS                            | 922838232<br>952413652   |
|                                  | 👗 catherine<br>🚴 Nnyony                                     | 25166645<br>6465528     | 15880285416<br>15426527524 |                                                | 💍 catherine<br>🤱 Nnyony                                | Refresh<br>6465528                                    | 880285416<br>15426527524 |
|                                  | 👗 Ben                                                       | 15643663                | 15244565285                |                                                | 👌 Ben                                                  | 15643863                                              | 15244565285              |
| 5702543                          | <                                                           |                         | >                          | 5702543                                        | <                                                      | <u>n</u>                                              |                          |
| 0102040                          |                                                             | $\overline{\mathbf{O}}$ |                            | 0102043                                        |                                                        | •                                                     |                          |

(Figure 4-5a)

(Figure 4-5b)

**2.** Please edit contact's profile on the following screen; the details include name, office phone, and company name and so on. (Figure 4-6)

| M Add new cont | act             |           |                 | $\mathbf{X}$ |
|----------------|-----------------|-----------|-----------------|--------------|
| Contact's      | profile         |           |                 |              |
| Name           | Green_tea       |           |                 |              |
| Group          | Ungrouped       |           |                 | ~            |
| Office         | 91284513        | Memo      |                 | ~            |
| Mobile         | 13123525455     |           |                 |              |
| Home           |                 |           |                 | ~            |
| Company        | Yeastar         |           |                 |              |
| Title          |                 | Fax       |                 |              |
| E-mail         | tea@yeastar.com | SKYPE     | support.yeastar |              |
| Postcode       |                 | MSN       |                 |              |
| ₩еЪ            | www.yeastar.com |           |                 |              |
| Address        |                 |           |                 |              |
|                |                 |           |                 |              |
|                | [               | Apply     | OK              | Cancel       |
|                | (Fi             | gure 4-6) |                 |              |

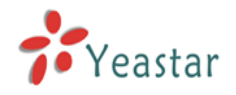

**3.** Click "Ok" or "Apply" to add new contact.

**Note:** On call history, right click on the item and from the menu you can "Save Number" to your contacts.

#### 4.2.3 Edit Contact's Profile

**1.** Click on the chosen contact, and open the "Contact" menu  $\rightarrow$  "Edit contact's profile" as Figure 4-7a shows or right click to open the menu as Figure 4-7b shows.

| M <b>EyPBX</b> - 6041                                                                                                    |                                                                                                    |                                  | M HyPBX - 604                                          | 41                                                                                                    |                                                                                                    |                                                                                                    |
|----------------------------------------------------------------------------------------------------|----------------------------------------------------------------------------------------------------|----------------------------------|--------------------------------------------------------|----------------------------------------------------------------------------------------------------|----------------------------------------------------------------------------------------------------|----------------------------------------------------------------------------------------------------|
| File View Contacts Tools Help                                                                                                    |                                                                                                    |                                  | File View Conta                                        | acts Tools Help                                                                                                    |                                                                                                    |                                                                                                    |
| 8 Add new contact<br>6041 (Online<br>Call tas<br>Extensions<br>MAdd Grov                                                                                                    | ording                                                                                                    | *                                | 8 -<br>6041 (Online)<br>Call task -<br>Extensions Cont | & Conference<br>acts History Vo                                                                                                    | vicemail Recording                                                                                                    | *                                                                                                    |
| Upload local data to server                                                                                                    | ffice Mobile                                                                                                    |                                  | A11                                                    |                                                                                                    | Office                                                                                                    | Mobile                                                                                                    |
| Colleagues<br>Friends<br>Ungrouped<br>Collesures<br>Colleagues<br>Colleagues | 5702543         15253213512           5684022         1342522352           7515551         1355902124           5702560         15882315954           52340635         15922338232           7155252         15952413652           25186645         158802595416           545528         15425527524           15643663         15244565285 |                                  | Colleagues<br>Friends<br>Ungrouped                     | <ul> <li>Toni</li> <li>Philip</li> <li>TonyZhang</li> <li>SinTom</li> <li>SinTom</li> <li>Kevin</li> <li>Jesscica</li> <li>catherine</li> <li>Hnyony</li> <li>Ben</li> </ul> | Add new contact<br>Edit contact's profile<br>Move to Grup<br>Start call<br>Delete contact<br>Send SMS<br>Refresh<br>6465528<br>15643663 | 5253213512           342522352           355902124           5882315954           59224386232           5952413852           5880285418           15426527524           15244565285 |
|                                                                                                    |                                                                                                    | >                                |                                                        | <                                                                                                    |                                                                                                    | >                                                                                                    |
| 5702543                                                                                                    |                                                                                                    | x                                | 5702543                                                |                                                                                                    |                                                                                                    | X                                                                                                    |
| ()<br>()                                                                                                    | •                                                                                                    | 1 2 3<br>4 5 6<br>7 8 9<br>* 0 # |                                                        |                                                                                                    | <b>()</b>                                                                                                    | 1 2 3<br>4 5 6<br>7 8 9<br>• 0 #                                                                                                    |

(Figure 4-7a)

(Figure 4-7b)

2. Here you can modify the contact's information. See Figure 4-8.

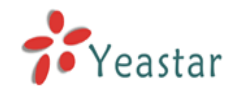

| M Edit conta | ct         | X            |
|--------------|------------|--------------|
| 🕵 Contact'   | s profile  |              |
| Name         | Philip     |              |
| Group        | Ungrouped  | <b>v</b>     |
| Office       | 5684022    | Memo         |
| Mobile       | 1342522352 |              |
| Home         |            | ~            |
| Company      |            |              |
| Title        |            | Fax          |
| E-mail       |            | SKYPE        |
| Postcode     |            | MSN          |
| Web          |            |              |
| Address      |            |              |
|              |            |              |
|              |            | OK Cancel    |
|              |            | (Figure 4-8) |

**3.** Click "OK" to save the changes.

#### 4.2.4 Delete Contact

**1.** You can delete the chosen contact through menu "Contacts"  $\rightarrow$  "Delete contact" or click on right mouse to delete directly.

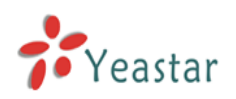

| M HyPBX -                        | 6041                                                        |          |             | M TyPBX - 60                      | 41                                                                                                    |                                           |                                  |
|----------------------------------|-------------------------------------------------------------|----------|-------------|-----------------------------------|----------------------------------------------------------------------------------------------------|-------------------------------------------|----------------------------------|
| File View 🕻                      | Contacts Tools Help                                         |          |             | File View Cont                    | acts Tools Hel;                                                                                                    | p                                         |                                  |
| <mark>8</mark> ▼<br>6041 (Online | Add new contact<br>Edit contact's profile<br>Delete contact |          | *           | <mark>8</mark> -<br>6041 (Online) |                                                                                                    |                                           | *                                |
| Call tas<br>Extensions           | Import contact                                              | ording   |             | Call task ▼<br>Extensions Cont    | Conference المجلم المحالية المحالية محالية المحالية محالية محاليية مححاليية مححاليية مححاليية مححاليية مححالية | /oicemail Recording                       |                                  |
| 🕻 Add Gro                        | Export contact                                              | -        |             | 🕻 Add Group 👌                     | K Delete Group                                                                                                    |                                           |                                  |
| All                              | Upload local data to server<br>Download client data         | ffice    | Mobile      | All                               | V Name                                                                                                    | Office                                    | Mobile                           |
| Colleagues                       | 👗 Toni                                                      | 5702543  | 15253213512 | Colleagues                        | 🚴 Toni                                                                                                    | 5702543                                   | 15253213512                      |
| Friends                          | 🚴 Philip                                                    | 5684022  | 1342522352  | Friends                           | 🤱 Philip                                                                                                    | 5684022                                   | 1342522352                       |
| Ungrouped                        | a TonyZhang                                                 | 7515551  | 1355902124  | Ungrouped                         | 🤱 TonyZhang                                                                                                    | Add new contact<br>Edit contact's profile | 1355902124                       |
|                                  | an SinTom 👌                                                 | 5702560  | 15882315954 |                                   | 🚴 SinTom                                                                                                    | Move to Group                             | 15882315954                      |
|                                  | 🚴 Kevin                                                     | 52340635 | 15922838232 |                                   | 💄 Kevin                                                                                                    | Start call                                | 15922838232                      |
|                                  | a Jesscica 👃                                                | 71552352 | 15952413652 |                                   | 👌 Jesscica                                                                                                    | Delete contact                            | 15952413652                      |
|                                  | atherine 😤                                                  | 25166645 | 15880285416 |                                   | 👌 catherine                                                                                                    | Send SMS                                  | 15880285416                      |
|                                  | anyony 👌                                                    | 6465528  | 15426527524 |                                   | 💄 Nnyony                                                                                                    | Refresh                                   | 15426527524                      |
|                                  | 🚴 Ben                                                       | 15643663 | 15244565285 |                                   | 💄 Ben                                                                                                    | 15643663                                  | 15244565285                      |
|                                  | c                                                           |          | 5           |                                   | 4                                                                                                    |                                           | 5                                |
| 5684022                          | ]                                                           |          | X           | 5684022                           | <u></u>                                                                                                    |                                           | X                                |
|                                  |                                                             | •        |             |                                   |                                                                                                    | (***)                                     | 1 2 3<br>4 5 6<br>7 8 9<br>8 0 # |
|                                  | /Figuro 4                                                   | 221      |             |                                   | /Figuro 4                                                                                                    | 0h)                                       |                                  |

(Figure 4-9a)

(Figure 4-9b)

2. Click "Yes" to delete this contact as Figure 4-10 shows.

| MyPBX |                                              | x |
|-------|----------------------------------------------|---|
| ?     | Are you sure to delete the selected contact? |   |
|       | Yes No                                       |   |
|       | (Figure 4-10)                                |   |

#### 4.2.5 Import Contact

1. You can import contacts from menu "Contacts"--> "Import Contact".

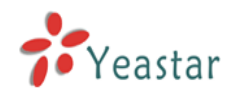

| М Пурвх -                        | 6041                                                        |          |                                  |
|----------------------------------|-------------------------------------------------------------|----------|----------------------------------|
| File View                        | Contacts Tools Help                                         |          |                                  |
| <mark>8</mark> ▼<br>6041 (Online | Add new contact<br>Edit contact's profile<br>Delete contact |          | *                                |
| 🔂Call tas                        | Import contact                                              |          |                                  |
| Extensions                       | Export contact                                              | ording   |                                  |
| 🚵 Add Gro                        | Inland local data to server                                 | -        |                                  |
| All                              | Download client data                                        | Efice    | Mobile                           |
| Colleagues                       | 👗 Philip                                                    | 5684022  | 1342522352                       |
| Friends                          | 🤱 TonyZhang                                                 | 7515551  | 1355902124                       |
| Ungrouped                        | 🚴 SinTom                                                    | 5702560  | 15882315954                      |
|                                  | 🚴 Kevin                                                     | 52340635 | 15922838232                      |
|                                  | 👌 Jesscica                                                  | 71552352 | 15952413652                      |
|                                  | atherine                                                    | 25166645 | 15880285416                      |
|                                  | 🚴 Nnyony                                                    | 6465528  | 15426527524                      |
|                                  | 🚴 Ben                                                       | 15643663 | 15244565285                      |
|                                  |                                                             |          |                                  |
|                                  | <                                                           | 1111     |                                  |
| 5684022                          |                                                             |          | X                                |
|                                  | <b>(</b>                                                    |          | 1 2 3<br>4 5 6<br>7 5 9<br>• 0 # |

(Figure 4-11)

**2.** Select the file (.csv) you want to import and click "Open" button (figure 4-12).

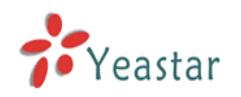

| Open                   |                   | ? ×   |
|------------------------|-------------------|-------|
| Look in: 🔀             | ) 6008 💽 🕑 📂 🖽    | -     |
| Contacts.              | CSV               |       |
| File <u>n</u> ame:     | Contacts.csv      | pen   |
| Files of <u>type</u> : | (°.csv) Ca        | ancel |
|                        | Open as read-only | 1.    |

(Figure 4-12)

3. Double click the item to select corresponding address, see Figure 4-13.

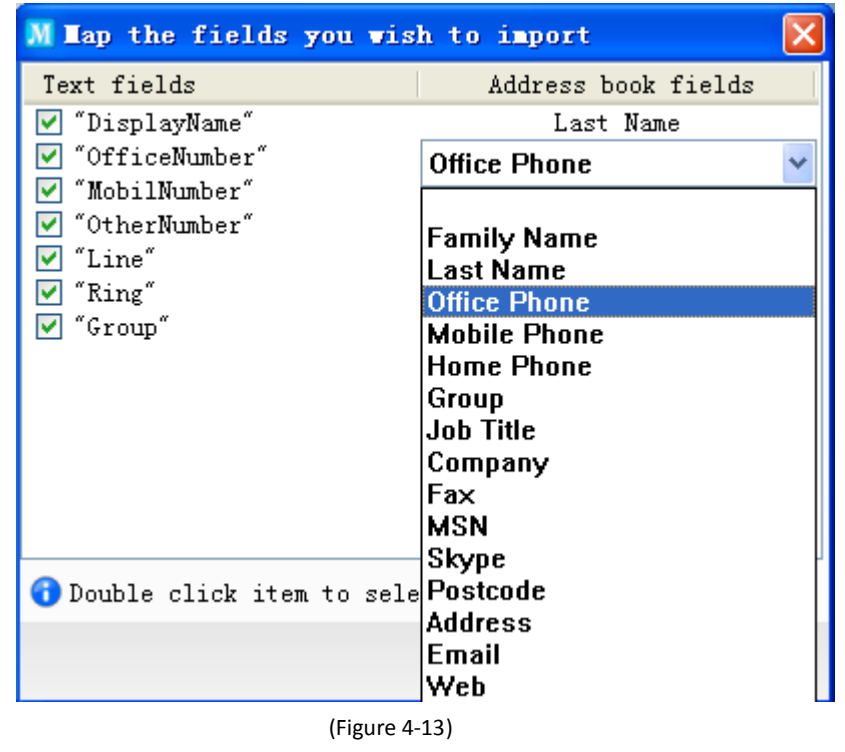

**4.** Click "OK" to finish this step.

#### 4.2.6 Export Contacts

**1.** You can export contacts to save on computer as well. See Figure 4-14.

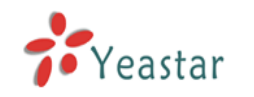

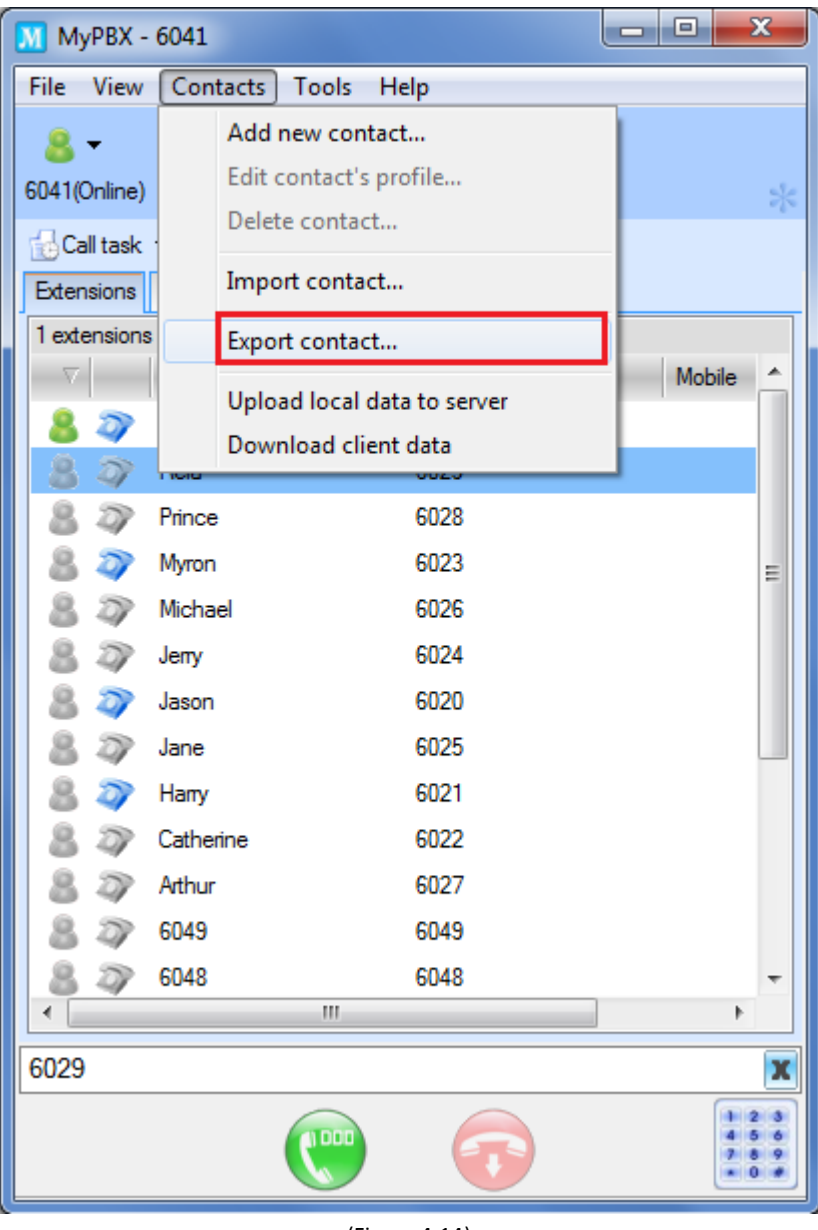

(Figure 4-14)

2. Select the routing that you want to save, and then click "Save" to finish as Figure 4-15 shows.

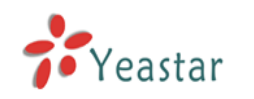

| Save As            |          |          | ? ×                |
|--------------------|----------|----------|--------------------|
| Save jn: 问         | 6008     | - 🔾 🤣    | 📂 🛄 <del>-</del>   |
|                    |          | Go To La | ast Folder Visited |
|                    |          |          |                    |
|                    |          |          |                    |
|                    |          |          |                    |
|                    |          |          |                    |
|                    |          |          |                    |
| File <u>n</u> ame: | Contacts |          | <u>S</u> ave       |
| Save as type:      | (*.csv)  | •        | Cancel             |
|                    | *        |          |                    |

(Figure 4-15)

#### 4.2.7 Upload local data to server

You can upload local data to MyPBX server to save it. See Figure 4-16.

Note: If you have uploaded local data to MyPBX server and you want to upload it again, your data on MyPBX server will be covered with new data.

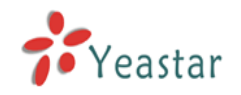

| М ПуРВХ                          | - 6041                                                      |          |                                  |
|----------------------------------|-------------------------------------------------------------|----------|----------------------------------|
| File View                        | Contacts Tools Help                                         |          |                                  |
| <mark>8</mark> ▼<br>6041 (Online | Add new contact<br>Edit contact's profile<br>Delete contact |          | *                                |
| 🔂Call tas                        | Import contact                                              |          |                                  |
| Extensions                       | Export contact                                              | ording   |                                  |
| 🎉 Add Gro                        | Ipland local data to server                                 |          |                                  |
| All                              | Download client data                                        | ffice    | Mobile                           |
| Colleague                        | 5 👗 Toni                                                    | 5702543  | 15253213512                      |
| Friends                          | 👌 Philip                                                    | 5684022  | 1342522352                       |
| Ungrouped                        | 👌 TonyZhang                                                 | 7515551  | 1355902124                       |
|                                  | 🤱 SinTom                                                    | 5702560  | 15882315954                      |
|                                  | 🚴 Kevin                                                     | 52340635 | 15922838232                      |
|                                  | 👌 Jesscica                                                  | 71552352 | 15952413652                      |
|                                  | atherine                                                    | 25166645 | 15880285416                      |
|                                  | 🚴 Nnyony                                                    | 6465528  | 15426527524                      |
|                                  | 🚴 Ben                                                       | 15643663 | 15244565285                      |
|                                  |                                                             |          |                                  |
|                                  | <                                                           | IIII     | >                                |
|                                  |                                                             |          |                                  |
|                                  |                                                             |          | 1 2 3<br>4 5 6<br>7 8 9<br>* 0 # |
|                                  | (Figure 4-16)                                               |          |                                  |

#### 4.2.8 Download client data

Since you have uploaded local data to MyPBX server, the next time you change a PC to log in MyPBX Client, you can download client data from MyPBX server using the same username. The operation is also used in case of losing data.

Note: If you download client data, the local data on PC will be covered.

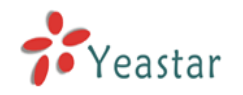

| М ПуРВХ -                        | - 6041                                                             |          |                                  |
|----------------------------------|--------------------------------------------------------------------|----------|----------------------------------|
| File View                        | Contacts Tools Help                                                |          |                                  |
| <mark>8</mark> ▼<br>6041 (Online | <b>Add new contact</b><br>Edit contact's profile<br>Delete contact |          | *                                |
| 🔂Call tas                        | Import contact                                                     |          |                                  |
| Extensions                       | Export contact                                                     | ording   |                                  |
| 🎉 Add Gro                        |                                                                    |          |                                  |
| All                              | Download client data                                               | Efice    | Mobile                           |
| Colleagues                       | a Toni                                                             | 5702543  | 15253213512                      |
| Friends                          | 🚴 Philip                                                           | 5684022  | 1342522352                       |
| Ungrouped                        | 👌 TonyZhang                                                        | 7515551  | 1355902124                       |
|                                  | an SinTom                                                          | 5702560  | 15882315954                      |
|                                  | 💄 Kevin                                                            | 52340635 | 15922838232                      |
|                                  | 👃 Jesscica                                                         | 71552352 | 15952413652                      |
|                                  | atherine                                                           | 25166645 | 15880285416                      |
|                                  | S. Nnyony                                                          | 6465528  | 15426527524                      |
|                                  | 🚴 Ben                                                              | 15643663 | 15244565285                      |
|                                  |                                                                    |          |                                  |
|                                  | <                                                                  |          |                                  |
|                                  |                                                                    |          |                                  |
|                                  |                                                                    | •        | 1 2 3<br>4 5 0<br>7 8 9<br>* 0 # |
|                                  | (Figure 4-17)                                                      |          |                                  |

## 4.3 Call History

After signed in MyPBX Client, click "History" tag to enter the call log screen (Figure 4-18). Here you can see all the calls that have you made or answered. Call information including callee name, telephone number, call time, and duration will be available on the list.

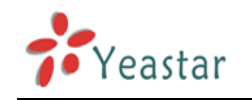

|                                                                                                    | <mark>M</mark> <b>≣</b> yPBX - 6041            |                                                                             |                                                            |                          | X                        |
|----------------------------------------------------------------------------------------------------|------------------------------------------------|-----------------------------------------------------------------------------|------------------------------------------------------------|--------------------------|--------------------------|
|                                                                                                    | File View Contacts                             | Tools Help                                                                  |                                                            |                          |                          |
|                                                                                                    | <mark>8</mark> ▼<br>6041 (Online)              |                                                                             |                                                            |                          | You can arrange items in |
|                                                                                                    | Call task ▼ 🍭Co<br>Extensions Contacts         | onference<br>History Voicemail Recor                                        | sequence according to call types, number, name, call time, |                          |                          |
|                                                                                                    | Number                                         | Name                                                                        | Call time 💎                                                | Duration                 | and duration.            |
|                                                                                                    | S 57025430                                     | Toni                                                                        | 2013-01-12 10:42:40                                        | 00:00:00                 |                          |
|                                                                                                    | <b>6013</b>                                    | Toron                                                                       | 2013-01-12 10:29:18                                        | 00:00:52                 |                          |
| Right click on the selected item,<br>you can generate a call, save<br>number or delete this item from<br>the list. | <ul> <li>6013</li> <li>98658*857986</li> </ul> | Start call<br>Save number<br>Remove from histories<br>Remove all<br>Refresh | 3-01-12 10:25:16                                           | 00:00:06                 |                          |
|                                                                                                    | <                                              |                                                                             |                                                            |                          |                          |
|                                                                                                    |                                                |                                                                             |                                                            | [                        |                          |
|                                                                                                    |                                                |                                                                             | •                                                          | 1 2<br>4 5<br>7 8<br>* 0 | 3<br>6<br>9              |

(Figure 4-18)

- Stands for incoming call
- Stands for outgoing call
- 📀 Stands for missed call

### 4.4 Voicemail Management

After signed in MyPBX Client, click "Voicemail" tag to enter the voicemail listing screen (Figure 4-19). Here you can see all the caller number, name, call time, and duration.

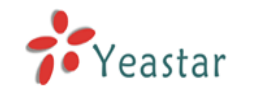

|                              | M HyPBX - 60   | 41                |                  |             |                               |
|------------------------------|----------------|-------------------|------------------|-------------|-------------------------------|
|                              | File View Cont | acts Tools Help   |                  |             |                               |
|                              | 8 -            |                   |                  |             |                               |
|                              | 6041 (Online)  |                   |                  | *           |                               |
|                              | 🔂Call task 🔻   | 🍭 Conference      |                  |             |                               |
|                              | Extensions Con | tacts History Voi | cemail Recording |             |                               |
|                              | Play 🔲 Sto     | P                 |                  |             | Stop Button                   |
| Play                         | Inbox          | Number            | Name             | Call        | Click this button to stop the |
| playing, click the button to | 014            | 6013              | Jason            | 2013-       | playing.                      |
| pause it.                    | Work           | 6081              | Jane             | 2013-       |                               |
|                              | Family         |                   |                  |             |                               |
|                              | Friends        |                   |                  |             |                               |
|                              |                |                   |                  |             |                               |
|                              |                |                   |                  |             |                               |
|                              |                |                   |                  |             |                               |
|                              |                |                   |                  |             |                               |
|                              |                |                   |                  |             |                               |
|                              |                |                   |                  |             |                               |
|                              |                |                   |                  |             |                               |
|                              |                |                   |                  |             |                               |
|                              |                |                   |                  |             |                               |
|                              |                | <                 |                  | >           |                               |
|                              |                |                   |                  | -           |                               |
|                              |                |                   |                  | 123         |                               |
|                              |                |                   |                  | 4 5 6 7 8 9 |                               |
|                              |                | $\sim$            |                  |             |                               |

(Figure 4-19)

#### 🖂 Unread message

📄 Read message

Inbox: the folder where new message is stored

Old: after reading the message, the message will be automatically moved to this folder Work: after reading the message, the message can be moved to this folder Family: after reading the message, the message can be moved to this folder Friend: after reading the message, the message can be moved to this folder

**Note:** You can call the number, save or delete the voicemail through right-clicking, but you can't directly move the message to other folders.

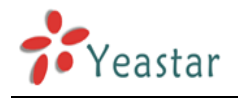

### 4.5 Recording Management

After signed in MyPBX Client, click the "Reading" tag to enter the calls reading list screen (Figure 4-20). Here you can see all the status, call time, and duration.

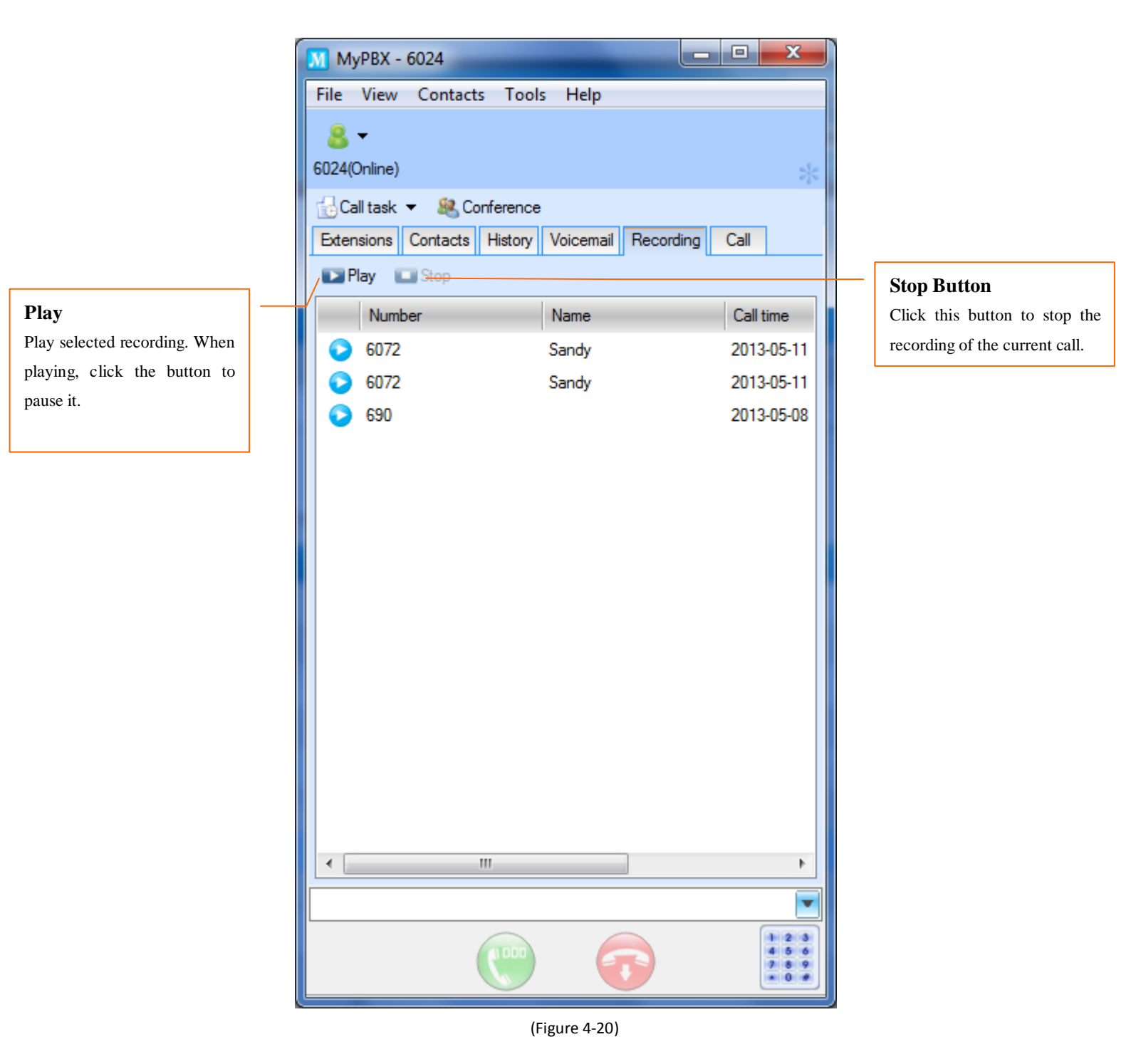

Note: You can call the number, save or delete the recording through right-clicking.

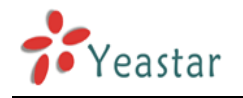

## 4.6 Call Status Management

1. When there's an incoming call, a prompt screen will show the caller's detailed information.

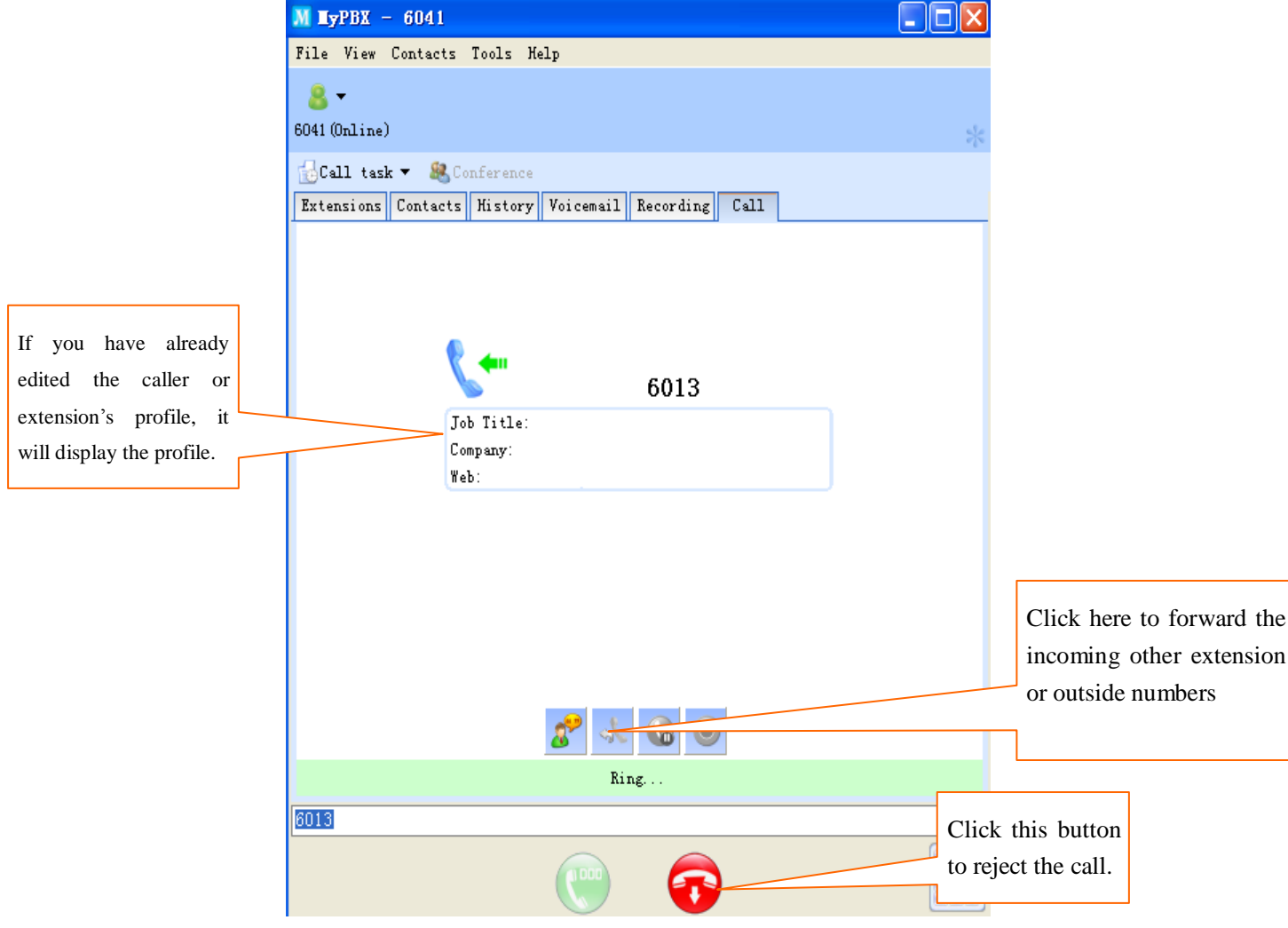

(Figure 4-21)

2. When there's an outgoing call, a prompt window will show the callee's detailed information.

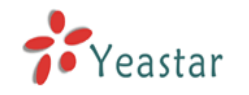

| M <b>E</b> yPBX - 6041                                                           |                                  |
|----------------------------------------------------------------------------------|----------------------------------|
| File View Contacts Tools Help                                                    |                                  |
| <mark>8</mark> ▼<br>6041 (Online)                                                | *                                |
| Call task - & Conference<br>Extensions Contacts History Voicemail Recording Call |                                  |
| Jason                                                                            |                                  |
| 6013                                                                             |                                  |
| Job Title:<br>Company:<br>Web:                                                   |                                  |
|                                                                                  |                                  |
| Ring                                                                             |                                  |
|                                                                                  |                                  |
| <b>()</b>                                                                        | 1 2 3<br>4 5 6<br>7 8 9<br>• 0 # |

(Figure 4-22)

**3.** During a call, it prompts as Figure 4-23 shows.

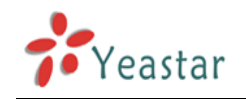

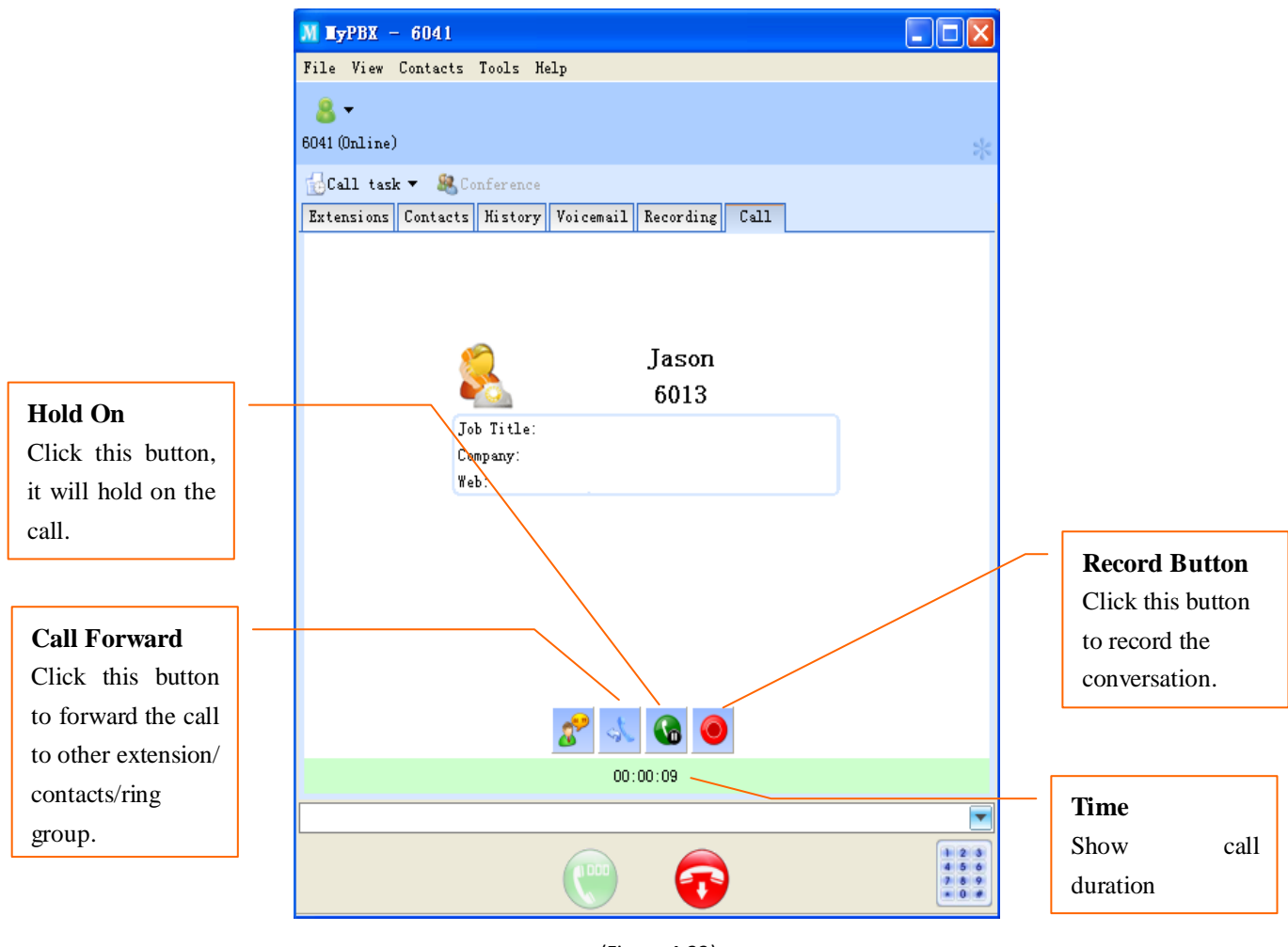

#### (Figure 4-23)

### 4.7 Personal Profile

For the convenient communication with your colleagues and friends, MyPBX Client provides personal information management, so that you can update profile at any time. After signed in MyPBX Client, click "File"  $\rightarrow$  "Edit profile" to open personal information screen.

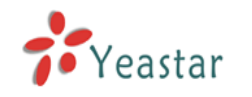

| File     | View<br>Edit pr<br>Chang<br>Sign o | Contacts<br>rofile<br>ge password. | Tools | Help       |       |             |         |
|----------|------------------------------------|------------------------------------|-------|------------|-------|-------------|---------|
|          | Edit pi<br>Chan <u>o</u><br>Sign o | rofile<br>ge password.             |       |            |       |             |         |
|          | Chang<br>Sign o                    | ge password.                       |       |            |       |             |         |
|          | Sign o                             |                                    |       |            |       |             | *       |
|          |                                    | out                                |       |            |       |             |         |
|          | Exit                               |                                    |       | email Reco | rding |             |         |
| 1 ext    | ensions                            | s online                           |       | -          |       |             |         |
| $\nabla$ |                                    | Name                               |       | Ext.no     |       | Mobile      |         |
| 8        | 27                                 | Jack                               |       | 6041       |       |             |         |
| 8        | 27                                 | Rela                               |       | 6029       |       |             |         |
| 8        | D                                  | Prince                             |       | 6028       |       |             |         |
| 8        | 27                                 | Myron                              |       | 6023       |       |             | Ξ       |
| 8        | D                                  | Michael                            |       | 6026       |       |             |         |
| 8        | D                                  | Jerry                              |       | 6024       |       |             |         |
| 8        | 27                                 | Jason                              |       | 6020       |       |             |         |
| 8        | D                                  | Jane                               |       | 6025       |       |             |         |
| 8        | 27                                 | Harry                              |       | 6021       |       |             |         |
| 8        | D                                  | Catherine                          |       | 6022       |       |             |         |
| 8        | D                                  | Arthur                             |       | 6027       |       |             |         |
| 8        | D                                  | 6049                               |       | 6049       |       |             |         |
| 8        | D                                  | 6048                               |       | 6048       |       |             | Ŧ       |
| •        |                                    |                                    | 111   |            |       | +           |         |
| 6029     | )                                  |                                    |       |            |       |             | x       |
|          |                                    |                                    |       | 6          |       | 1<br>4<br>7 | 3 6 9 4 |

(Figure 4-24)

| M Edit y | our profile 🛛 🔀 |
|----------|-----------------|
|          |                 |
| Name     | catherine       |
| Mobile   | 15880270231     |
|          |                 |
|          |                 |
|          | OK Cancel       |

(Figure 4-25)

Here you are allowed to change name, mobile phone number.

You can change password through "File"  $\rightarrow$  "Change Password" setting as Figure 4-28 shows. Open the password screen as Figure 4-26 shows and enter both the old and new password, after

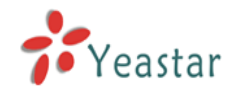

which a pop-up will prompt you as Figure 4-27 shows.

| M Change password 🗙                                           |            |
|---------------------------------------------------------------|------------|
| Old password                                                  |            |
| ****                                                          |            |
| New password                                                  |            |
| ****                                                          |            |
| Repeat new password                                           |            |
| ****                                                          |            |
| OK Cancel                                                     |            |
| (Figure 4-26)                                                 |            |
| MyPBX                                                         | <b>E</b> × |
| Modify password successfully, it will take affect log in agai | n.         |

(Figure 4-27)

### 4.8 Refresh

You can right click the mouse and click "Refresh" on menu as Figure 4-28 shows to gain the latest data. For example, the current page shows all extensions, MyPBX Client will get the extension information again after clicking "Refresh".

OK

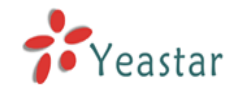

| MyPBX -      | 6041                                 |           |              |                                  |
|--------------|--------------------------------------|-----------|--------------|----------------------------------|
| File View    | Contacts Tools He                    | lp        |              |                                  |
| 8 -          |                                      |           |              |                                  |
| 6041(Online) |                                      |           |              | *                                |
| 🔂 Call task  | <ul> <li>&amp; Conference</li> </ul> |           |              |                                  |
| Extensions   | Contacts History Voice               | email Rec | ording       |                                  |
| 1 extensions | online                               |           |              |                                  |
|              | Name                                 | Ext.no    |              | Mobile                           |
| 8 🔊          | Jack                                 | 6041      |              |                                  |
| 8 27         | Rela                                 | 6029      |              |                                  |
| 8 27         | Prince                               | 602°      | Chard all at |                                  |
| 8 🔊          | Myron                                | 602       | Start Chat   |                                  |
| 8 27         | Michael                              | 602       | Start call   |                                  |
| 8 27         | Jeny                                 | 602       | Start Call   |                                  |
| 8 🔊          | Jason                                | 602       | Pick up call |                                  |
| 8 27         | Jane                                 | 602       | Refresh      |                                  |
| 8 🔊          | Hany                                 | 602       | Chat history |                                  |
| 8 27         | Catherine                            | 602       | ,            |                                  |
| 8 27         | Arthur                               | 6027      |              |                                  |
| 8 27         | 6049                                 | 6049      |              |                                  |
| 8 27         | 6048                                 | 6048      |              | -                                |
|              |                                      |           |              | •                                |
| 6028         |                                      |           |              | X                                |
|              |                                      | 6         |              | 1 2 3<br>4 5 6<br>7 8 9<br>• 0 # |

(Figure 4-28)

## 4.9 Show Dial Panel or Not

| T LYFDA - 0041          | - W-1-                  |     | М ∎уРВ   | K - 6041             |                   |         |
|-------------------------|-------------------------|-----|----------|----------------------|-------------------|---------|
| Le View Contacts 1001   | s neib                  |     | File Vi  | ew Contacts Tools    | Help              |         |
| 8 -                     |                         |     | <u> </u> | Show dial panel      |                   |         |
| 41 (Online)             |                         | *   | 6041 (   | Show contacts group  | ,                 |         |
| 👌 Call task 🔻 🚨 Confere | ence                    |     |          | tarle 🖛 🥮 Conform    |                   |         |
| xtensions Contacts Hist | ory Voicemail Recording | s   | Extensi  | rask + Contacts Hist | orr Voicemeil Re  | cording |
| extensions online       |                         |     | 2 exten  | ions online          | ory vorcemarin in | corang  |
| ∇ Name                  | Ext. no                 | Mo  |          | Name                 | Ext. no           |         |
| 💄 🧼 张程程                 | 6040                    |     | 8 2      | 张程程                  | 6040              |         |
| 🤱 🧼 catherine           | 6041                    | 158 | 8 2      | catherine            | 6041              |         |
| 8 🔊 305                 | 305                     |     | 8.0      | 305                  | 305               |         |
| 8 🔊 304                 | 304                     |     | 8.0      | 304                  | 304               |         |
| 8 🔊 303                 | 303                     |     | 8.2      | > 303                | 303               |         |
| 8 2 302                 | 302                     |     | 8.7      | 302                  | 302               |         |
| 8 2 301                 | 301                     |     | 8.7      | 301                  | 301               |         |
| 8 2 300                 | 300                     |     | 0.7      | 300                  | 300               |         |
|                         |                         |     | 0 4      | - 386                | 300               |         |
|                         |                         |     |          |                      |                   |         |
|                         |                         |     |          |                      |                   |         |
|                         |                         |     |          |                      |                   |         |
|                         |                         |     |          |                      |                   |         |
|                         |                         |     |          |                      |                   |         |
|                         |                         |     | <        |                      |                   |         |
|                         |                         |     | 6040     |                      |                   |         |
|                         |                         |     |          |                      |                   |         |
|                         |                         | 2   |          |                      |                   | 2       |
|                         |                         |     |          |                      |                   | 0       |

You can set up whether or not to show dial panel on menu "View"  $\rightarrow$  "Show dial panel". (Figure 4-29)

(Figure 4-29)

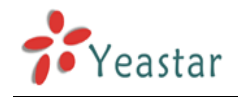

## 4.10 Change Language

MyPBX Client has multiple language versions. You can change the Client language through "Tools"  $\rightarrow$  "Change Language". (See Figure 4-30)

| MyPBX - 6041        |                         | _         |                                  |                      |
|---------------------|-------------------------|-----------|----------------------------------|----------------------|
| File View Con       | acts Tools Help         |           |                                  |                      |
| <u>8</u> -          | Change Lang             | juage 🕨 🕨 | 简体中文((                           | Chinese Simplified)  |
| 6041(Online)        | Options                 |           | 繁体中文 (C                          | Chinese Traditional) |
| 🔂 Call task 🔻 🤱     | Conference              | L         | Cirginan                         |                      |
| Extensions Conta    | cts History Voicemail F | lecording |                                  |                      |
| 1 extensions online |                         |           |                                  |                      |
| V Name              | Ext.no                  |           | Mobile _                         |                      |
| 🔒 🔉 Jack            | 6041                    |           |                                  |                      |
| 💄 🔉 Rela            | 6029                    |           |                                  |                      |
| 🙎 🔊 Prince          | 6028                    |           |                                  |                      |
| 🤱 🤉 Myron           | 6023                    |           | =                                |                      |
| 💄 🔉 Micha           | el 6026                 |           |                                  |                      |
| 💄 🔉 Jemy            | 6024                    |           |                                  |                      |
| 🔋 🧟 🔉 Jason         | 6020                    |           |                                  |                      |
| 💄 🔉 Jane            | 6025                    |           |                                  |                      |
| 🔋 🔉 Hany            | 6021                    |           |                                  |                      |
| 🙎 🔊 Cather          | ine 6022                |           |                                  |                      |
| 🙎 🔊 Arthur          | 6027                    |           |                                  |                      |
| 8 🔊 6049            | 6049                    |           |                                  |                      |
| 8 🔊 6048            | 6048                    |           | -                                |                      |
|                     |                         |           | •                                |                      |
| 6028                |                         |           | X                                |                      |
|                     |                         |           | 1 2 3<br>4 5 6<br>7 8 9<br>* 0 # |                      |

(Figure 4-30)

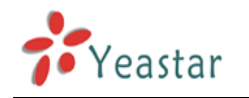

## 4.11 Call Forwarding

You can forward incoming calls at any time. Configure it through "Tools"  $\rightarrow$  "Options" (Figure 4-31).

| MyPBX - Options |              | -            |        | ×     |
|-----------------|--------------|--------------|--------|-------|
| System          | Call forward |              |        |       |
| Call forward    |              |              |        |       |
| Feature Codes   |              |              |        |       |
| Speed Dials     | Always       |              |        |       |
| Calls           | No Answer    | Transfer to: |        |       |
|                 | When Busy    |              | Number |       |
|                 |              |              |        |       |
|                 |              |              |        |       |
|                 |              |              |        |       |
|                 |              |              |        |       |
|                 |              |              |        |       |
|                 |              |              |        |       |
|                 |              |              |        |       |
|                 |              |              |        |       |
|                 |              |              |        |       |
|                 |              |              |        |       |
|                 |              |              |        |       |
|                 |              |              |        |       |
|                 |              |              |        |       |
|                 |              |              |        |       |
|                 |              |              |        |       |
|                 |              |              |        |       |
|                 |              |              |        |       |
|                 |              | ОК           | Cancel | Apply |

(Figure 4-31)

- Always: Always forward calls
- No answer: If no answer calls will be forwarded to
- When Busy: forward calls when you are busy in a call
- Transfer to: the incoming call will be transferred to "Voice Mail" or the designated "Number" according to your own demands.

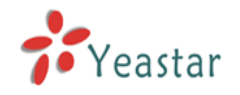

Note: If call forwarding is set to external line number, please input the prefix before number. For example, "9" stands for PSTN trunk routing, "81" stands for SIP trunk routing, and "7" stands for Skype trunk.

#### 4.12 Feature Codes

You can check the shortcut operation of call on hold, pick up calls and so on. Click on menu "Tools"  $\rightarrow$  "Options"  $\rightarrow$  "Feature Codes" (Figure 4-32a) or click on "Feature codes" on the interface directly as Figure 4-32b shows.

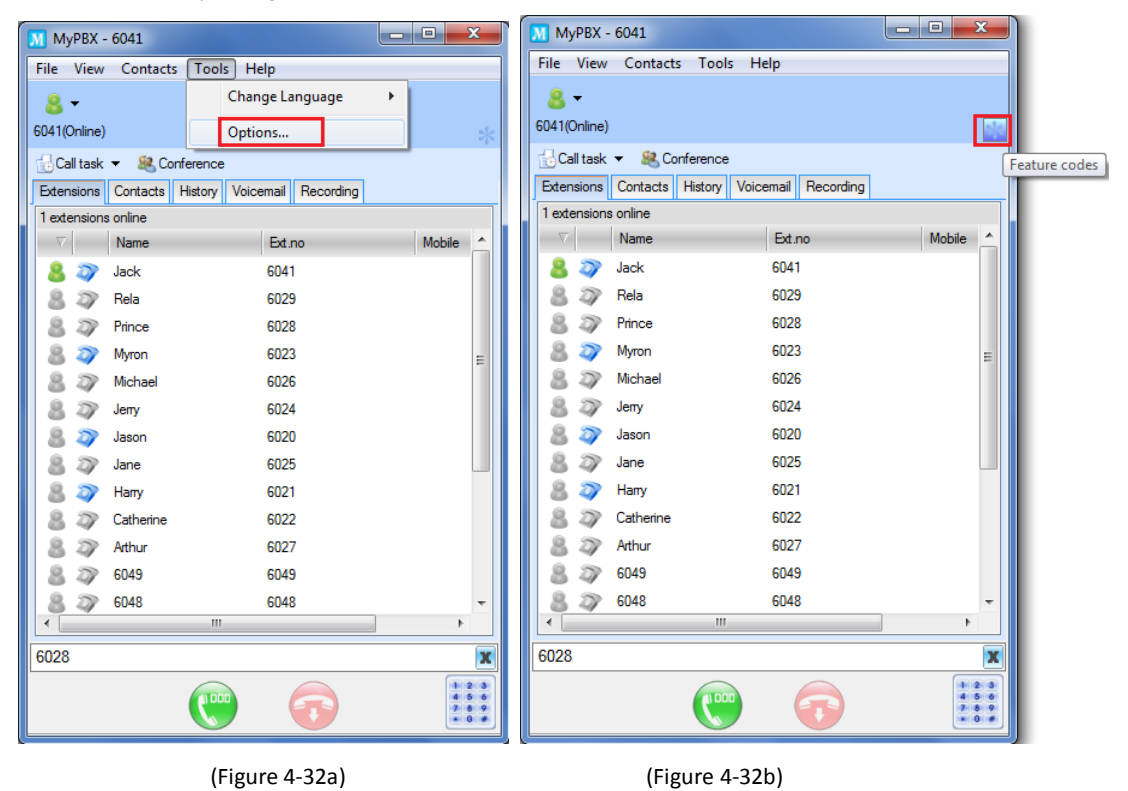

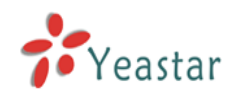

| MyPBX - Options |                                  | ×            |
|-----------------|----------------------------------|--------------|
| System          | Feature Codes                    |              |
| Call forward    | General                          |              |
| Feature Codes   | One Touch Record                 | *1           |
| Second Diale    | Extension for Checking Voicemail | *2 ☑         |
| Speed Dials     | Voicemail Main Menu              | •02 ✓        |
| Calls           | Attended Transfer                | *3           |
|                 | Blind Transfer                   | *03          |
|                 | Extension Pickup                 | *04          |
|                 | Intercom                         | *5           |
|                 | Call Parking                     | *6           |
|                 | Normal Spy                       | *90          |
|                 | Whisper Spy                      | *91 🗸        |
|                 | Barge Spy                        | *92 🗸        |
|                 | Call Forwarding Preferences      |              |
|                 | Reset to Defaults                | *70          |
|                 | Enable Forward All Calls         | *71          |
|                 | Disable Forward All Calls        | •071         |
|                 | Enable Forward When Busy         | -72          |
|                 | Disable Forward When Busy        | •072         |
|                 | Enable Forward No Answer         | -73          |
|                 | Disable Forward No Answer        | *073         |
|                 | Forward to Number                | *74          |
|                 | Forward to Voicemail             | *074         |
|                 | Enable Do Not Disturb            | *75          |
|                 | Disable Do Not Disturb           | *075         |
|                 |                                  |              |
|                 | ОК                               | Cancel Apply |

(Figure 4-33)

## 4.13 Speed-dial

On menu "Tools"  $\rightarrow$  "Options"  $\rightarrow$  "Speed Dial", you can check the speed-dial number on Figure 4-34. For example, if you want to call number 918859206002, then just dial 123 directly.

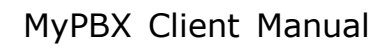

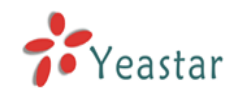

| MyPBX - Options |                     | x |
|-----------------|---------------------|---|
| System          | Speed Dials         |   |
| Call forward    | Prefix △ Substitute |   |
| Feature Codes   | 8 123 918859206002  |   |
| Speed Dials     | 8 321 940088811111  |   |
| Calls           |                     |   |
|                 |                     |   |
|                 |                     |   |
|                 |                     |   |
|                 |                     |   |
|                 |                     |   |
|                 |                     |   |
|                 |                     |   |
|                 |                     |   |
|                 |                     |   |
|                 |                     |   |
|                 |                     |   |
|                 |                     |   |
|                 |                     |   |
|                 |                     |   |
|                 |                     |   |
|                 |                     |   |
|                 |                     |   |
|                 |                     |   |
|                 |                     |   |
|                 |                     | y |

(Figure 4-34)

## 4.14 Calls

Through the menu "Tools"  $\rightarrow$  "Options"  $\rightarrow$  "Calls" to manage the calls.

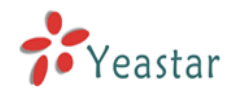

| MyPBX - Options               |                  |                                            |        | ×     |
|-------------------------------|------------------|--------------------------------------------|--------|-------|
| System                        | Calls            |                                            |        |       |
| Call forward<br>Feature Codes | V Pop-up window  | when someone call in                       |        |       |
| Speed Dials                   | Dial Pattern     | 9.                                         |        |       |
| Calls                         | Automatically ar | nswer dialing out                          |        |       |
|                               | Phone Type       | Yealink                                    | -      |       |
|                               |                  | Asstra<br>Fanvil<br>GRANDSTREAM<br>Polycom |        |       |
|                               |                  | Yealink                                    |        |       |
|                               |                  |                                            |        |       |
|                               |                  |                                            |        |       |
|                               |                  |                                            |        |       |
|                               |                  |                                            |        |       |
|                               |                  |                                            |        |       |
|                               |                  |                                            |        |       |
|                               |                  |                                            |        |       |
|                               |                  |                                            |        |       |
|                               |                  |                                            |        |       |
|                               |                  |                                            |        |       |
|                               | [                | ОК                                         | Cancel | Apply |

(Figure 4-35)

- Pop-up windows when someone call in: Client will bomb the caller's ID for an incoming call.
- Dial Pattern
- Automatically answer dialing out: When you enable this option and click a number to dial out, your IP phone will answer it first.

Note: You should select your IP phone type correctly. For example, if you are using Yealink IP phone, please select Yealink.

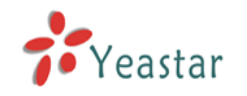

## 4.15 Help

| MyPBX ·      | 6041             |                     |                                  |
|--------------|------------------|---------------------|----------------------------------|
| File View    | Contacts Tools   | Help                |                                  |
| <u>8</u> -   |                  | About MyPBX         |                                  |
| 6041(Online) | I.               |                     |                                  |
| Call task    | ▼ 🤐 Conference   |                     | ele.                             |
| Extensions   | Contacte History | Voicemail Recording |                                  |
| 2 extension  | s online         | Voicemail Necording |                                  |
|              | Name             | Ext.no              | Mobile                           |
| 8.27         | Myron            | 6023                | 13812345678                      |
| 8 22         | Jack             | 6041                |                                  |
| 8.27         | Rela             | 6029                |                                  |
| 8.27         | Prince           | 6028                | _                                |
| 8.27         | Michael          | 6026                | =                                |
| 8.27         | Jenv             | 6024                |                                  |
| 8 2          | Jason            | 6020                |                                  |
| 8.27         | Jane             | 6025                |                                  |
| 8 27         | Напу             | 6021                |                                  |
| 8.07         | Catherine        | 6022                |                                  |
| 80           | Arthur           | 6027                |                                  |
| 80           | 6049             | 6049                |                                  |
| 80           | 6048             | 6048                | -                                |
| •            |                  |                     | •                                |
| 13812345     | 678              |                     | X                                |
| L            |                  |                     | 1 2 3<br>4 5 6<br>7 8 9<br>* 0 # |
|              |                  | (Figure 4-36)       |                                  |

4.15.1 About MyPBX Client

You can know the MyPBX Client version number and copyright through menu "Help"  $\rightarrow$  "About MyPBX Client". See Figure 4-37.

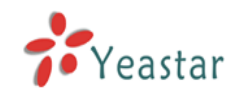

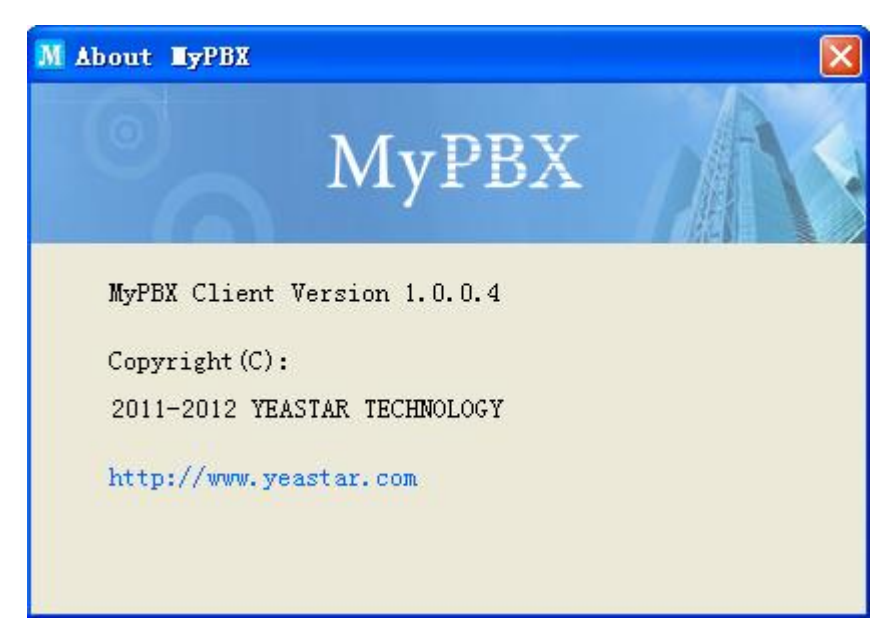

(Figure 4-37)

## 4.16 Sign out & Exit

You can exit from MyPBX Client on menu "File"  $\rightarrow$  "Exit" or you can click on MyPBX icon on right tray and click "Exit" to exit as Figure 4-38 shows.

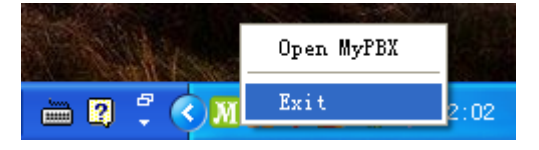

(Figure 4-38)

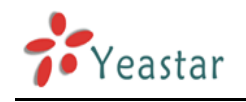

## **5** Main Functions

## 5.1 Dialing Call

Press a key to dial out easily on MyPBX Client that simple the dialing procedure and save time. Just move the mouse on the telephone and click it to dial out.

#### 5.1.1 Call Internal Extension Number

You can call an extension number through three ways:

- (1) Double click the selected Ext. number to call out
- (2) Enter the Ext. number on the input box below and click "Call" button or "Enter" to call out
- (3) Click the Ext. number on the panel and then click "Call" or "Enter" to call out

|                 | МуРВХ - 6041                |                     |                     |                |
|-----------------|-----------------------------|---------------------|---------------------|----------------|
|                 | File View Contacts Tools    | Help                |                     |                |
|                 | 8-                          |                     |                     |                |
|                 | 6041(Online)                |                     | *                   |                |
|                 | Gall task 🔻 🥵 Conference    |                     |                     |                |
|                 | Extensions Contacts History | Voicemail Recording |                     |                |
|                 | 1 extensions online         |                     |                     |                |
|                 | ∇ Name                      | Ext.no              | Mobile 🔶            |                |
|                 | 🔒 🔉 Jack                    | 6041                |                     |                |
|                 | 🚨 🔊 Rela                    | 6029                |                     |                |
|                 | 🚨 🔊 Prince                  | 6028                |                     |                |
|                 | 💄 \Rightarrow Myron         | 6023 Start chat     |                     |                |
|                 | 🚨 🔊 Michael                 | 6026 Send SMS       |                     |                |
|                 | 🤱 🔊 Jenny                   | 6024 Start call     | 1 1                 |                |
|                 | ason 🧟 🤉                    | 6020                |                     |                |
|                 | ane 🔊 Jane                  | 6025 Pick up call   |                     |                |
|                 | any 🔉 🔉 🖁                   | 6021 Refresh        |                     |                |
|                 | atherine 🔊 🔉 🔊              | 6022 Chat history   |                     |                |
|                 | 🤱 🔊 Arthur                  | 6027                |                     |                |
| Enter telephone | 8 2 6049                    | 6049                |                     |                |
| number here to  | 8 2 6048                    | 6048                | -                   |                |
| call out        |                             |                     |                     | 2 ARG 3 AFF    |
|                 | 6023                        |                     | X 4 GH              | 5 JKL 6 HNO    |
|                 | 100                         |                     | 1 2 3<br>4 5 6 7Por | = 8 TUV 9 WXYZ |
|                 |                             |                     | *                   | 0+ #           |

(Figure 5-1)

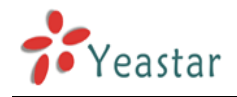

#### 5.1.2 Call External Line Number

(1) Call external line numbers on contacts list: You can double click on the selected number, and the system will call it with default routing. (If you don't want to use the default routing, just select the number and change the prefix on the input box below, system will save this new prefix and apply it to this number when you call it out next time).

|                   | M TyPBX - 6041                       |                               |           |                         |  |  |
|-------------------|--------------------------------------|-------------------------------|-----------|-------------------------|--|--|
|                   | File View Cont                       | File View Contacts Tools Help |           |                         |  |  |
|                   | <mark>8</mark> ▼<br>6041 (Online) ** |                               |           |                         |  |  |
|                   | 🔂Call task 🔻                         | 🍭 Conference                  |           |                         |  |  |
|                   | 🚹 1 Missed calls                     | ;                             |           |                         |  |  |
|                   | Extensions Cont                      | tacts History Voicemail       | Recording |                         |  |  |
|                   | 🎉 Add Group 💙                        | 🔨 Delete Group                |           |                         |  |  |
|                   | A11                                  | ∇ Name                        | Office    | Mobile                  |  |  |
| Double aliak      |                                      | 🔍 Toni                        | 5702543   | 15253213512             |  |  |
| it to call out    | Friends                              | 🚴 Philip                      | 5684022   | 1342522352              |  |  |
| it to call out    | Ungrouped                            | 🤱 TonyZhang                   | 7515551   | 1355902124              |  |  |
|                   |                                      | 🚴 SinTom                      | 5702560   | 15882315954             |  |  |
|                   |                                      | 🚴 Kevin                       | 52340635  | 15922838232             |  |  |
|                   |                                      | 👃 Jesscica                    | 71552352  | 15952413652             |  |  |
|                   |                                      | 🚴 catherine                   | 25166645  | 15880285416             |  |  |
|                   |                                      | 👌 Nnyony                      | 6465528   | 15426527524             |  |  |
|                   |                                      | 👃 Ben                         | 15643663  | 15244565285             |  |  |
| Number will be    |                                      | 👌 Jane                        |           | 6081                    |  |  |
| shown on input    |                                      | 🤱 Jason                       | 6013      |                         |  |  |
| shown on input    |                                      |                               |           |                         |  |  |
| box. 9 is the     |                                      | <                             |           | >                       |  |  |
| prefix of default |                                      | [                             |           |                         |  |  |
| routing.          | L                                    |                               |           |                         |  |  |
|                   |                                      |                               |           | 4 5 6<br>7 8 9<br>• 0 # |  |  |

#### (Figure 5-2)

(2) Call external line numbers that are not on contacts list: You can enter the number on the input box and add the prefix to it, such as "9" for PSTN line routing, "81" for SIP routing; you can enquiry Admin for other settings. System will auto call this number out from an idle trunk.

#### 5.1.3 Call back a missed call

When you miss the incoming calls, just do as follows:

- (1) Double click the number on History list and call out by default routing.
- (2) Select the number on History list and add the prefix on input box to call out through

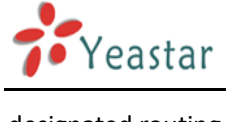

designated routing.

## 5.2 Incoming Calls

You can execute the following operations for an incoming call:

• reject it

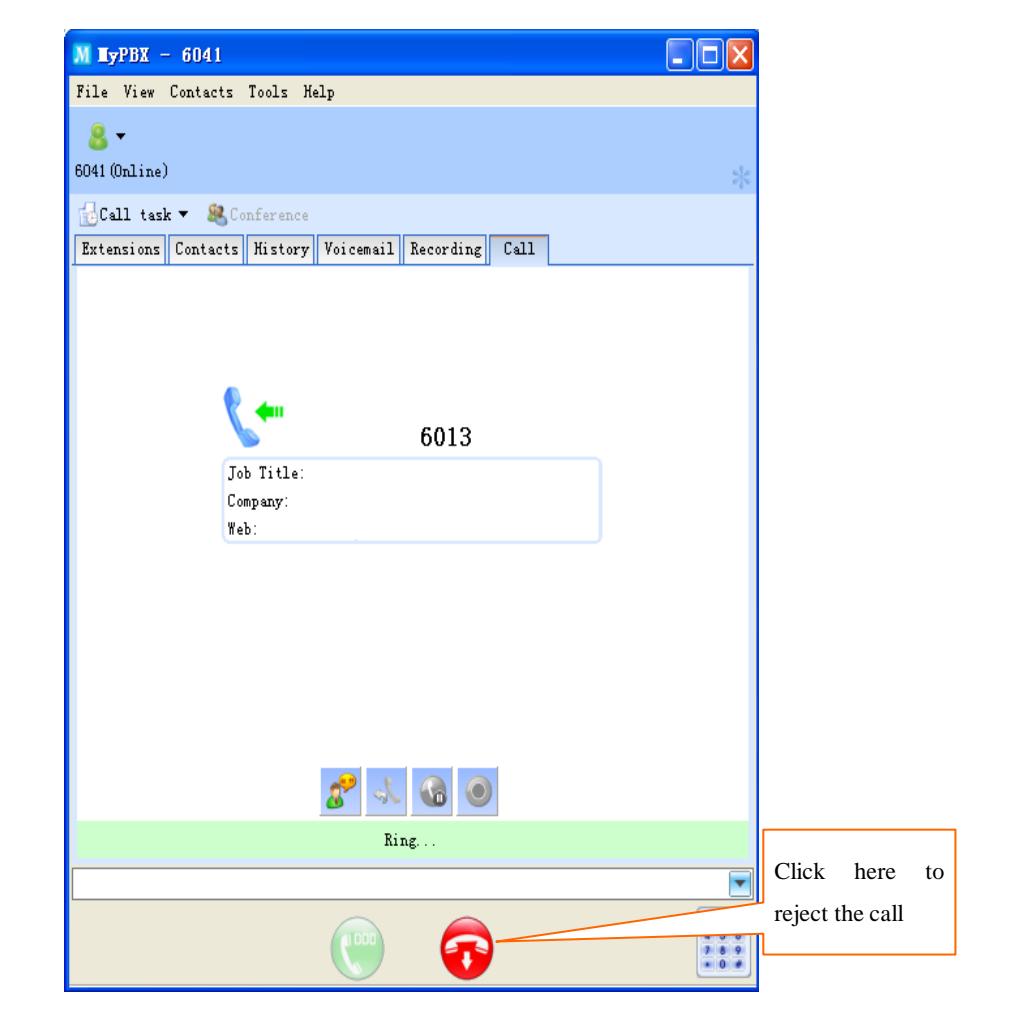

(Figure 5-3)

### 5.3 Call Forward

Do you always encounter the following situations in office?

- 1. Answered a call only to find that you are not wanted on the phone but your colleague.
- 2. You are on a call, and there's another incoming call that you don't want to miss.
- 3. You are busy doing things and have no time to answer calls.
- 4. You have to go out, but don't want to miss any calls.

Don't worry. MyPBX Client will help you deal with these.

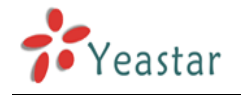

#### 5.3.1 Forward before a call

When you go out or are too busy to answer a call, you can forward incoming calls to your mobile or other number. Please see details on 4.11 Call Forwarding.

#### 5.3.2 Transfer during a call

Step 1: Click the "Transfer call" button as Figure 5-4 shows

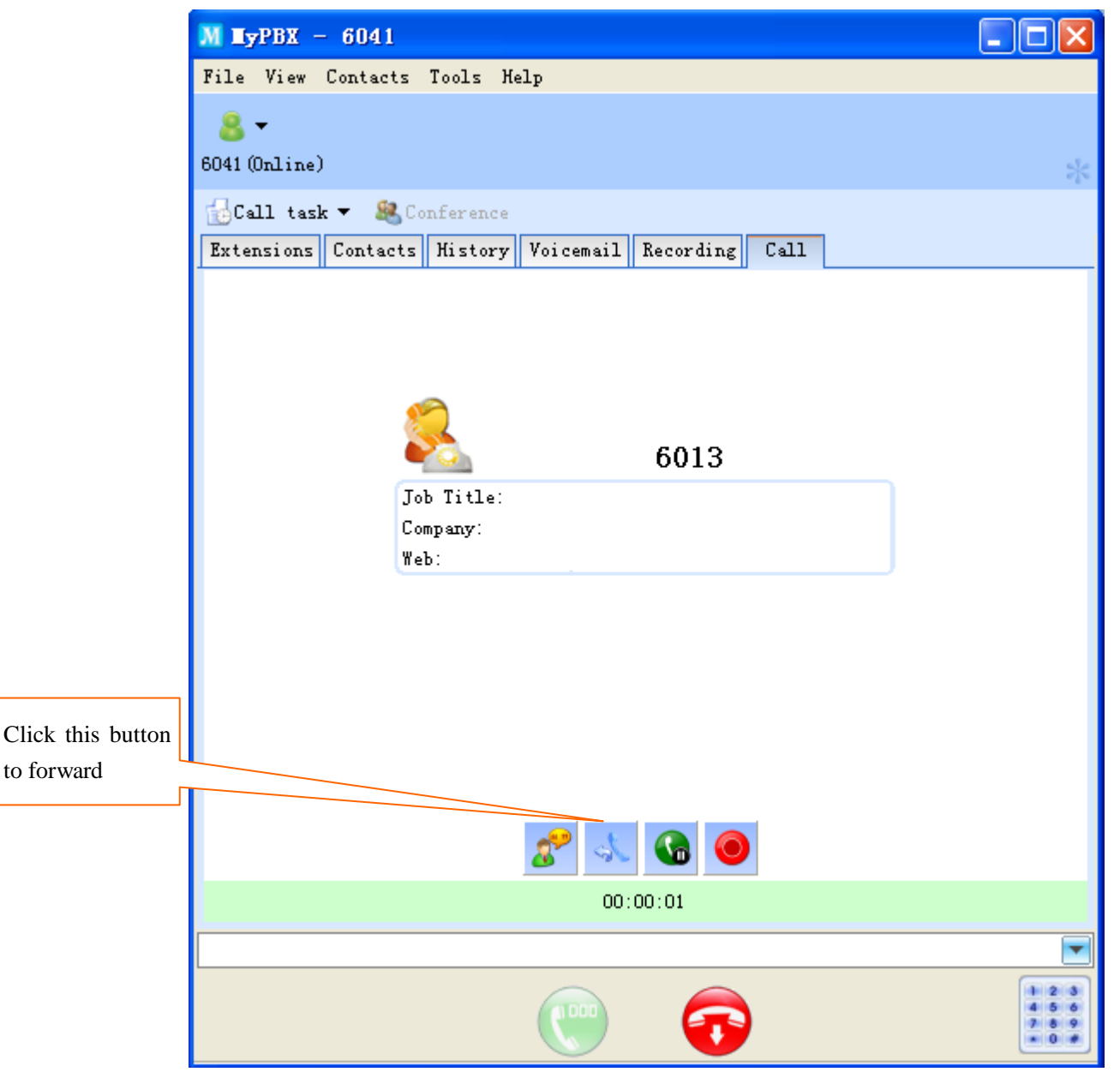

#### (Figure 5-4)

Step 2: Select the number that you want to forward to on the pop-up screen (Figure 5-5). Click to select a number, double click to forward call directly to this number. You can forward a call to an extension, a contact, a ring group/IVR, or a telephone number entered on the input box. (You need to add a prefix for forwarding to an external line number.)

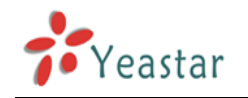

| Transfer th | e Call              |             |                       | ×      |
|-------------|---------------------|-------------|-----------------------|--------|
| s, (        | Click to select num | ber or doul | ble click to transfer |        |
| Extensions  | Contacts            |             |                       |        |
| Search ext  | ension              |             |                       |        |
|             | Name                | Ext.no      | △ Mobile              | Home ^ |
| 8 🎝         | Jason               | 6020        |                       |        |
| 8 🔊         | Hany                | 6021        |                       |        |
| 8 27        | Catherine           | 6022        |                       | =      |
| 8 27        | Myron               | 6023        |                       |        |
| 8 27        | Jeny                | 6024        |                       |        |
| 8 27        | Jane                | 6025        |                       |        |
| 8 27        | Michael             | 6026        |                       |        |
| 8 27        | Arthur              | 6027        |                       |        |
| 8 27        | Prince              | 6028        |                       |        |
| 8 27        | Rela                | 6029        |                       |        |
| 8 27        | 6040                | 6040        |                       | -      |
| •           | III                 |             |                       | •      |
| Or input th | e number            |             |                       |        |
| 6026        |                     |             |                       |        |
|             |                     |             |                       |        |
|             |                     |             | Transfer              | Cancel |

(Figure 5-5)

Step 3: Hang up the call to finish transferring or click "Flash" button to intercept a transferred call.

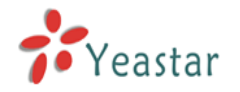

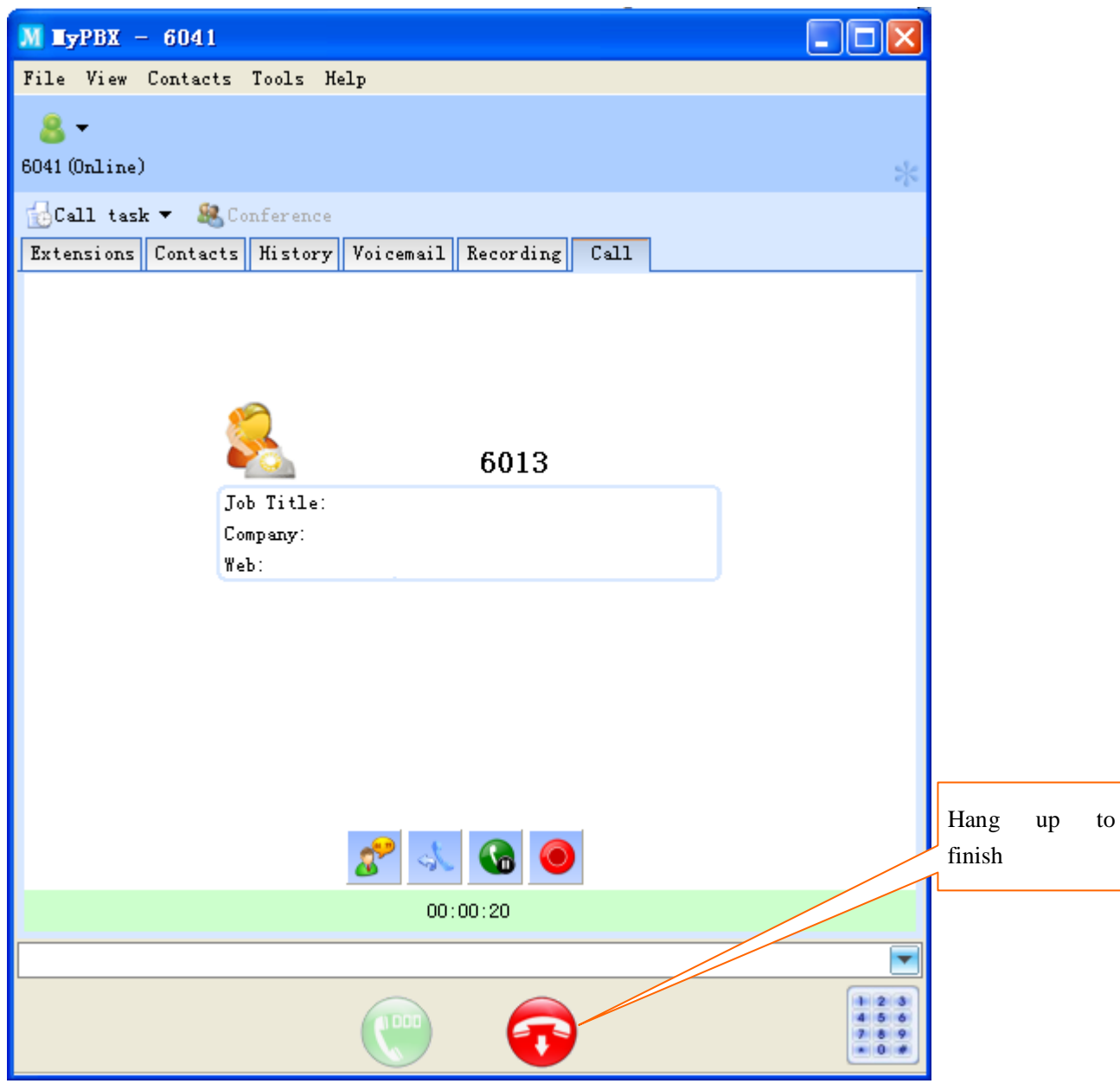

(Figure 5-6)

## 5.4 Call Parking

When you are on a call, you can park the current call on the Client instead of dialing feature code. In this case, you can click the "Call Parking" button and then MyPBX will give you a parking number. Dial this parking number on any extension to continue this call.

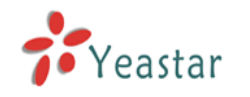

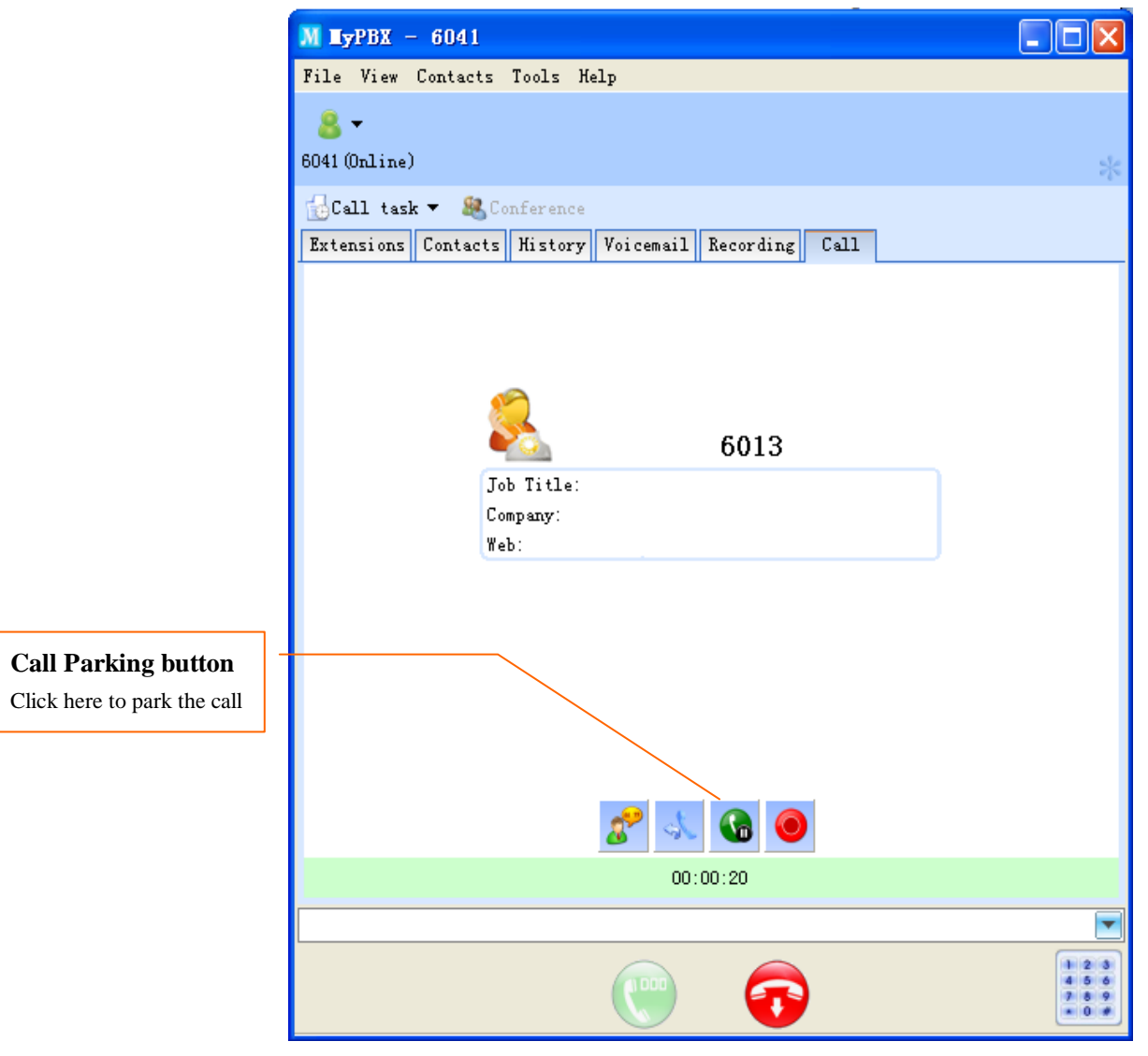

(Figure 5-7)

## 5.5 Pick up a Call

#### 5.5.1 Pick up a call from appointed extension

When your colleague is absent, his phone keeps ringing, you can pick up this call through the following way:

On extension list, choose the ringing or on hold extension, right click and click "Pick up Call" on the pop-up screen as Figure 5-8 shows.

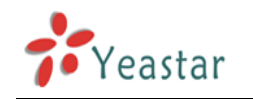

| MyPBX -      | 6041                  |                 |                         |
|--------------|-----------------------|-----------------|-------------------------|
| File View    | Contacts Tools H      | elp             |                         |
| 8 -          |                       |                 |                         |
| 6041(Online) |                       |                 | *                       |
| 🔂 Call task  | - 🥴 Conference        |                 |                         |
| Extensions   | Contacts History Voic | email Recording |                         |
| 1 extension: | s online              |                 |                         |
|              | Name                  | Ext.no          | Mobile 🔶                |
| 8 🔊          | Jack                  | 6041            |                         |
| 8 27         | Rela                  | 6029            |                         |
| 8 27         | Prince                | 6028            |                         |
| 8 27         | Myron                 | 6023            | =                       |
| 87           | Michael               | 6026            |                         |
| 8 27         | Jeny                  | 6024            |                         |
| 8.27         | Jason                 | 6020            |                         |
| 87           | Jane                  | 6025            |                         |
| 8 2          | Harry                 | 6021            |                         |
| 87           | Catherine             | 6022            | Start chat              |
| 87           | Arthur                | 6027            | Send SMS                |
| 87           | 6049                  | 6049            | Start call              |
| 87           | 6048                  | 6048            | Pick up call            |
| •            | III                   |                 | Refresh                 |
| 6021         |                       |                 | Chat history            |
|              |                       |                 | 4 5 6<br>7 8 9<br>* 0 # |

(Figure 5-8)

## 5.6 Call Task

Call Task can help you to call out a number on scheduled time or remind you to make a call to a preset number.

(1) You can conduct the corresponding operation through the drop-down screen as Figure 5-9 shows.

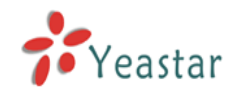

| МуРВХ - 6041           |                  | - • ×                            |
|------------------------|------------------|----------------------------------|
| File View Contacts     | Tools Help       |                                  |
| 8 -                    |                  |                                  |
| 6041(Online)           |                  | *                                |
| 🔂 Call task 👻 🎎 Confer | ence             |                                  |
| Make new call task     | . mail Recording |                                  |
| Show all call task     |                  |                                  |
| Clear all call task    | Ext.no           | Mobile                           |
| Refresh call task      | 6041             |                                  |
| Drince                 | 6029             |                                  |
| A Myron                | 6023             | _                                |
| & Michael              | 6026             | =                                |
| S D Jeny               | 6024             |                                  |
| ason                   | 6020             |                                  |
| 🔱 🔊 Jane               | 6025             |                                  |
| 💄 🔉 Hany               | 6021             |                                  |
| 🚨 🔊 Catherine          | 6022             |                                  |
| 🚨 🔊 Arthur             | 6027             |                                  |
| 8 2 6049               | 6049             |                                  |
| 8 2 6048               | 6048             | -                                |
|                        |                  |                                  |
| 6021                   | -                | X                                |
|                        | <u> </u>         | 1 2 3<br>4 5 6<br>7 8 9<br>• 0 # |

(Figure 5-9)

Make new call task: click here to pop-up a screen as Figure 5-11 shows Show all call tasks: click here to open the task list as Figure 5-10 shows Clear all call task: click here to delete all pre-arranged tasks Refresh call task: click here to refresh the tasks list

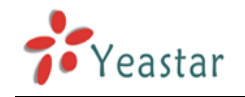

| 🔂 Call tas | k list    |          | $\mathbf{X}$ |
|------------|-----------|----------|--------------|
| Memo       | Call time | Date     | Number       |
| Taski      | 09:55     | Everyday | 91596042352  |
| N          | ew        | Edit     | Delete       |

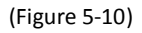

New: Click here to create a new task as Figure 5-13 shows

Edit: Click here to edit the chosen task item

Delete: Click here to remove the selected task item

(2) Input the telephone number, call time, etc on window Figure 5-13.

|                               | 🔂 Call task 🛛 🔀         |                              |
|-------------------------------|-------------------------|------------------------------|
| The number you want           | Number: 91596042352     | period to call               |
|                               | Date: Everyday          | out                          |
| At what time you want to call | Time: 09 💙 : 55 🔽       | Name of this                 |
|                               | Memo: Task1             | call task                    |
| Enable this function, when    | ⊙Only remind ○Auto-dial | Enable this function, when   |
| the time arrives, the system  | OK Cancel               | the time arrives, the system |
| will only remind you to       |                         | will call the number         |
| make the call                 | (Figure 5-11)           | automatically                |

(3) Click "OK" to finish creating or editing task. You will see the latest task on MyPBX Client interface as Figure 5-12 shows.

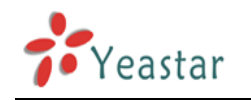

| MyPBX -      | 6041                             | -               |        | x |
|--------------|----------------------------------|-----------------|--------|---|
| File View    | Contacts Tools H                 | elp             |        |   |
| 🤱 🗕 Ne       | xt call: 10:00(Everyday)         |                 |        |   |
| 6041(Online) |                                  |                 |        | * |
| 🔂 Call task  | <ul> <li>R Conference</li> </ul> |                 |        |   |
| Extensions   | Contacts History Voic            | email Recording |        |   |
| 1 extensions | s online                         |                 |        |   |
|              | Name                             | Ext.no          | Mobile |   |
| 8 🔊          | Jack                             | 6041            |        |   |
| 8 27         | Rela                             | 6029            |        |   |
| 8 27         | Prince                           | 6028            |        |   |
| 8 🔊          | Myron                            | 6023            |        | Ξ |
| 87           | Michael                          | 6026            |        |   |
| 8 27         | Jeny                             | 6024            |        |   |
| 8 🔊          | Jason                            | 6020            |        |   |
| 8 27         | Jane                             | 6025            |        |   |
| 8 27         | Hany                             | 6021            |        |   |
| 8 27         | Catherine                        | 6022            |        |   |
| 8 27         | Arthur                           | 6027            |        |   |
| 87           | 6049                             | 6049            |        |   |
| 8 27         | 6048                             | 6048            |        | Ŧ |
| •            |                                  |                 | ۱. F   |   |
| 6021         |                                  |                 |        | X |
|              |                                  |                 | 1 2    | 3 |
|              |                                  |                 | 7 8    | * |

(Figure 5-12)

## 5.7 Call Conference

MyPBX provides the call conference for users. You can invite max.30 users to join the conference by MyPBX Client.

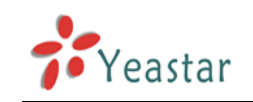

**Call Conference** Click here to invite

members

| MyPBX - 6041                            |              |                 |      |
|-----------------------------------------|--------------|-----------------|------|
| File View Cor                           | tacts Tools  | ; Help          |      |
| -&-                                     |              |                 |      |
| 6041(Online)                            |              |                 |      |
| 🔂 Call task 🔻 🛔                         | & Conference |                 |      |
| Extensions Conta                        | cts History  | Voicemail Recor | ding |
| 1 extensions online                     |              |                 |      |
| V Name                                  | •            | Ext.no          | Mob  |
| 🔒 🤉 Jack                                |              | 6041            |      |
| 💄 🔊 Rela                                |              | 6029            |      |
| 💄 🔉 Prince                              | •            | 6028            |      |
| ali ali ali ali ali ali ali ali ali ali | I            | 6023            |      |
| 💄 🔉 Micha                               | el           | 6026            |      |
| 💄 🔉 Jeny                                |              | 6024            |      |
| asor 🖉 🚨                                |              | 6020            |      |
| 💄 🔉 Jane                                |              | 6025            |      |
| 💄 🧳 Hany                                |              | 6021            |      |
| 💄 🔊 Cathe                               | rine         | 6022            |      |
| 🙎 🔊 Arthu                               |              | 6027            |      |
| 8 2 6049                                |              | 6049            |      |
| 8 2 6048                                |              | 6048            |      |
| •                                       |              |                 |      |
| 6021                                    |              |                 |      |
|                                         | (100         |                 |      |
|                                         |              |                 |      |

(Figure 5-13)

Step 1: Click "Call Conference" button to have the pop-up a screen as Figure 5-14 shows so as to invite people to join a conference.

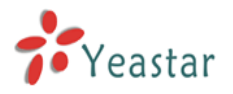

| M Add  | d cont  | ference partic   | ipants |          |   |        |                  | X    |
|--------|---------|------------------|--------|----------|---|--------|------------------|------|
| Add mo | ore cor | nference partici | ipants |          |   |        |                  |      |
| Exter  | sions   |                  |        |          |   |        |                  |      |
| Searc  | :h exte | ension           |        |          |   |        |                  |      |
|        |         | Name             | Ext.no | △ Mobile | - |        |                  |      |
| 8      | 27      | Jason            | 6020   |          |   | Add    |                  |      |
| 8      | 27      | Harry            | 6021   |          |   |        |                  |      |
| 8      | 27      | Catherine        | 6022   |          | Ξ | Remove |                  |      |
| 8      | 27      | Myron            | 6023   |          |   |        |                  |      |
| 8      | Ŋ       | Jerry            | 6024   |          |   |        |                  |      |
| 8      | 27      | Jane             | 6025   |          |   |        |                  |      |
| 8      | 27      | Michael          | 6026   |          |   |        |                  |      |
| 8      | 27      | Arthur           | 6027   |          |   |        |                  |      |
| 8      | Ŋ       | Prince           | 6028   |          |   |        |                  |      |
| 8      | D       | Rela             | 6029   |          | - |        |                  |      |
| •      |         | III              |        |          | 4 |        |                  |      |
|        |         |                  |        |          |   |        | May participant: | 20   |
|        |         |                  |        |          |   |        | Max participant: | 30   |
|        |         |                  |        |          |   |        | Available:       | 30   |
|        |         |                  |        |          |   |        | OK Car           | ncel |

(Figure 5-14)

Step 3: You are allowed to select people in the extension list to join this conference.

Step 4: Click "OK" to see the conference call interface as Figure 5-15 shows.

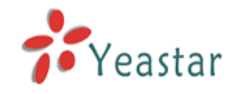

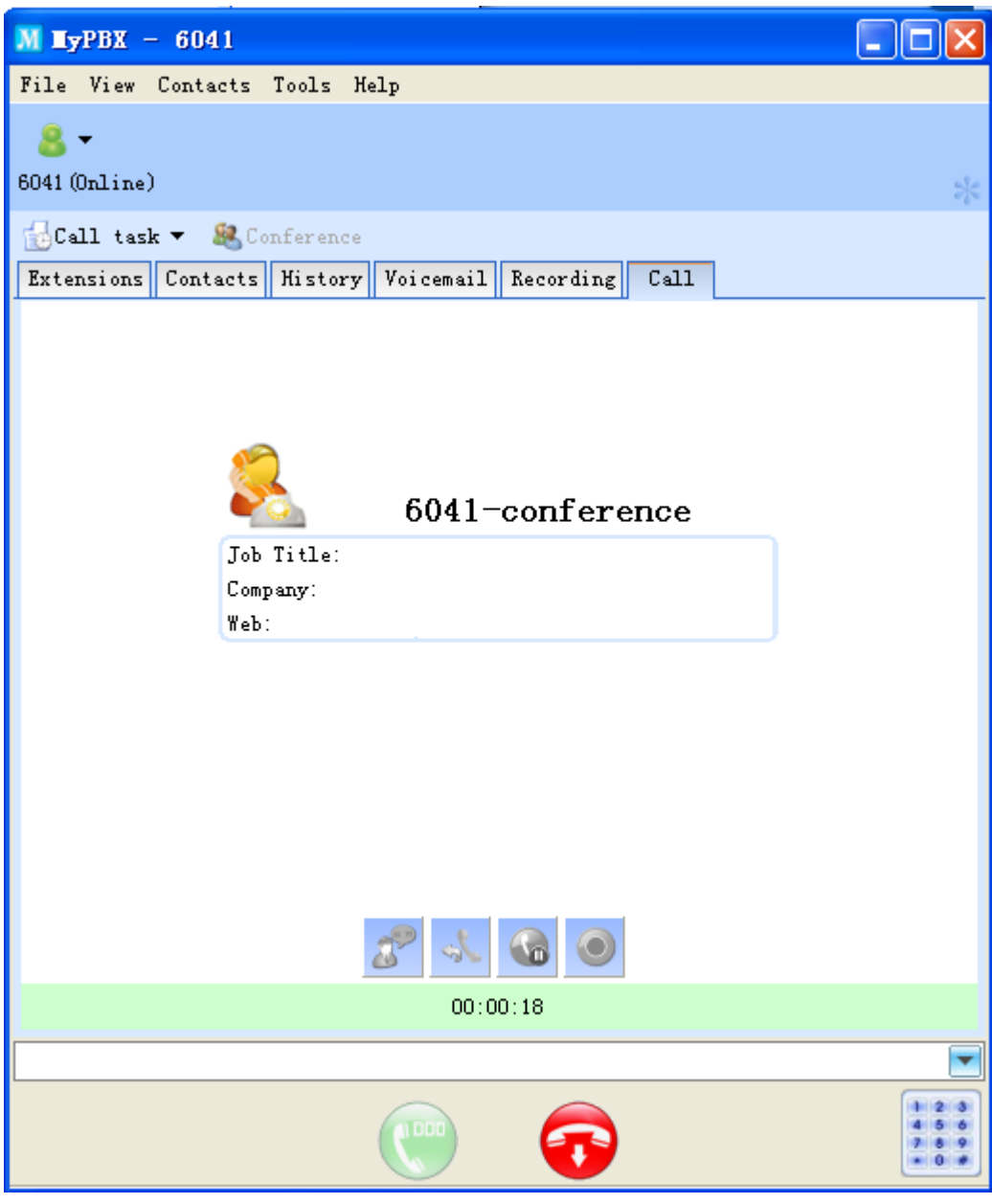

(Figure 5-15)

### 5.8 Internal Instant Message

MyPBX Client provides the internal instant message feature for users to chat easily with members on the extensions list.

Step 1: On extensions list, select the member you want to chat with, right click to open the chat screen.

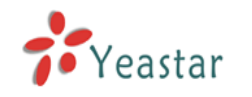

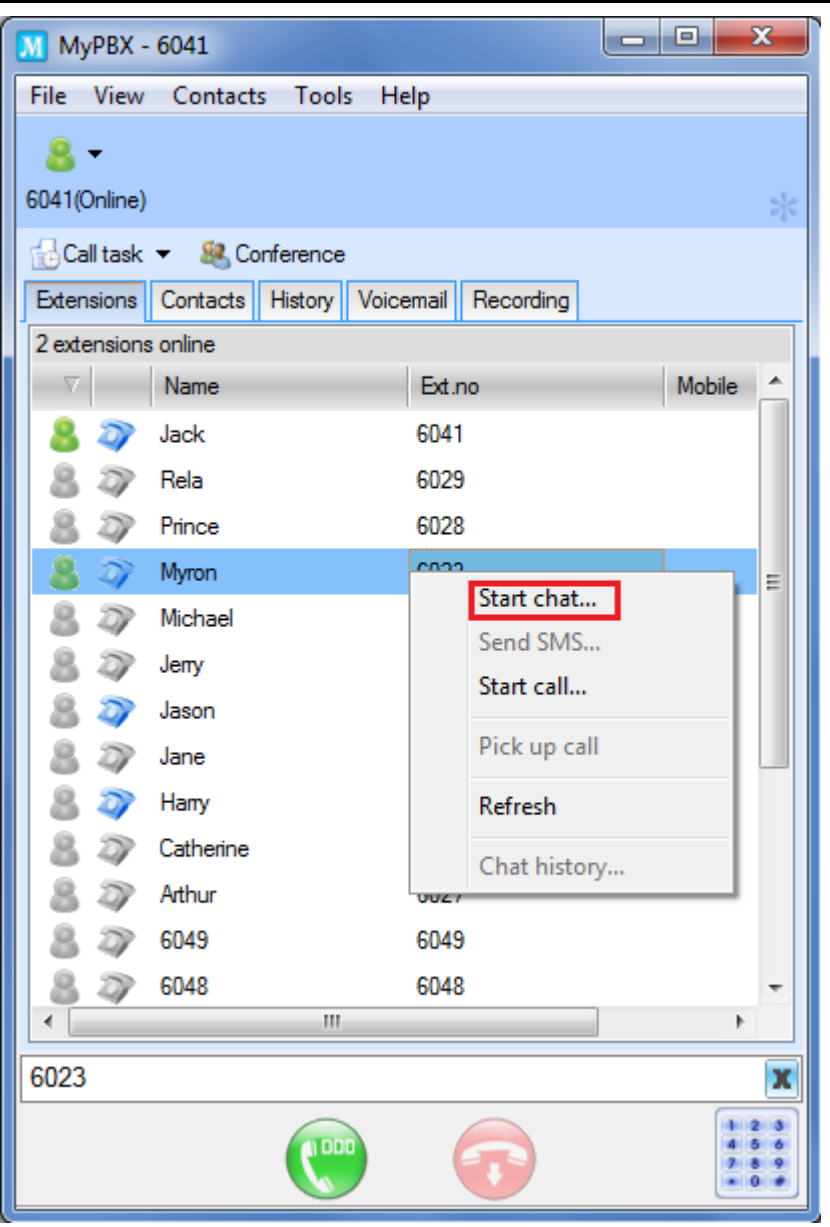

(Figure 5-16)

Step 2: Chat with selected extension user as Figure 5-17 shows.

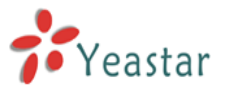

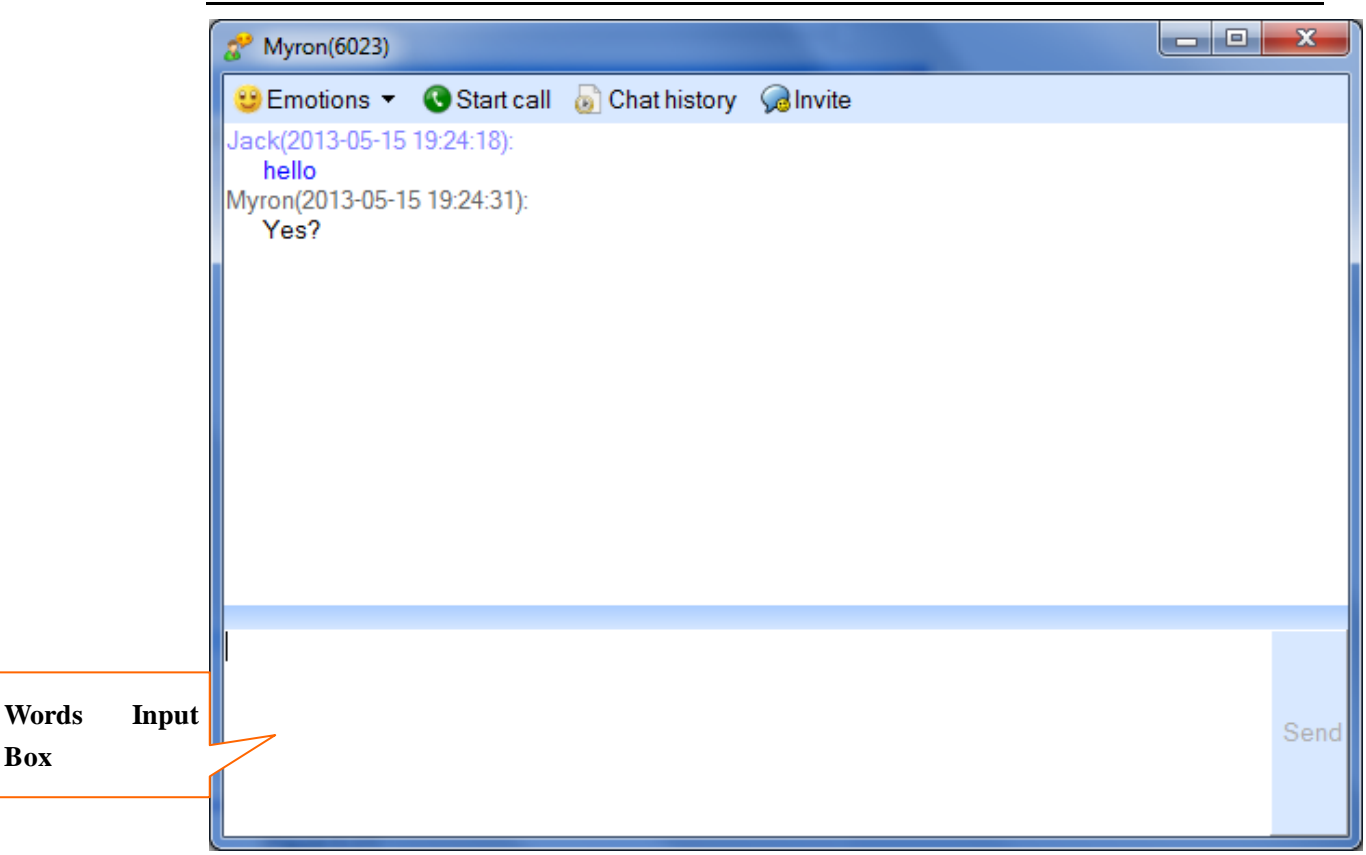

(Figure 5-17)

### 5.9 Voicemail

#### 5.9.1 Leave a voicemail

Set "Forward to Voicemail": Please check 4.11 Call Forwarding

#### 5.9.2 Play a voicemail

When someone leaves a voice message on your voicemail, you can listen to the message directly. Please check 4.4 Voicemail Management.

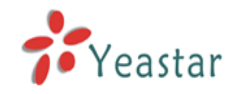

| M HyPBX - 60                               | 41                  |                  |                     |
|--------------------------------------------|---------------------|------------------|---------------------|
| File View Cont                             | acts Tools Help     |                  |                     |
| <mark>8</mark> ▼ Next call<br>6041(Online) | l: 09:55 (Everyday) |                  | *                   |
| 🔂Call task 🔻                               | 🙈 Conference        |                  |                     |
| Extensions Cont                            | tacts History Voi   | cemail Recording |                     |
| 💽 Play 🔲 Stop                              | P                   |                  |                     |
| Inbox                                      | Number              | Name             | Call time 🗸 🗸       |
| 014                                        | 6081                | Jane             | 2013-01-15 17:18:12 |
| Work                                       | 6013                | Jason            | 2013-01-15 15:52:25 |
| Family                                     | 6013                | Jason            | 2013-01-15 15:52:12 |
| Friends                                    | 6081                | Jane             | 2013-01-15 10:36:19 |
|                                            |                     |                  |                     |
|                                            |                     |                  |                     |
|                                            |                     |                  |                     |
|                                            |                     |                  |                     |
|                                            |                     |                  |                     |
|                                            |                     |                  |                     |
|                                            |                     |                  |                     |
|                                            |                     |                  |                     |
|                                            |                     |                  |                     |
|                                            | <                   |                  | >                   |
| ,                                          |                     |                  |                     |
| L                                          |                     | $\sim$           |                     |
|                                            |                     |                  | 450789              |

(Figure 5-18)

Step 1: Select a voicemail and click "Play" button or double click the selected item to listen to it.

Step 2: You can click "Stop" button or hang up the phone to stop the play.

## 5.10 Recording

#### 5.10.1 Record Conversation

MyPBX Client provides recording function for users to record conversation.

During a call, you can click "Recording" button as Figure 5-19 shows; the system will start the recording this conversation. Click "Stop" button when over; the system will auto finish the recording when you hang up the call.

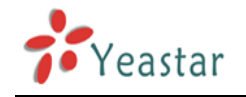

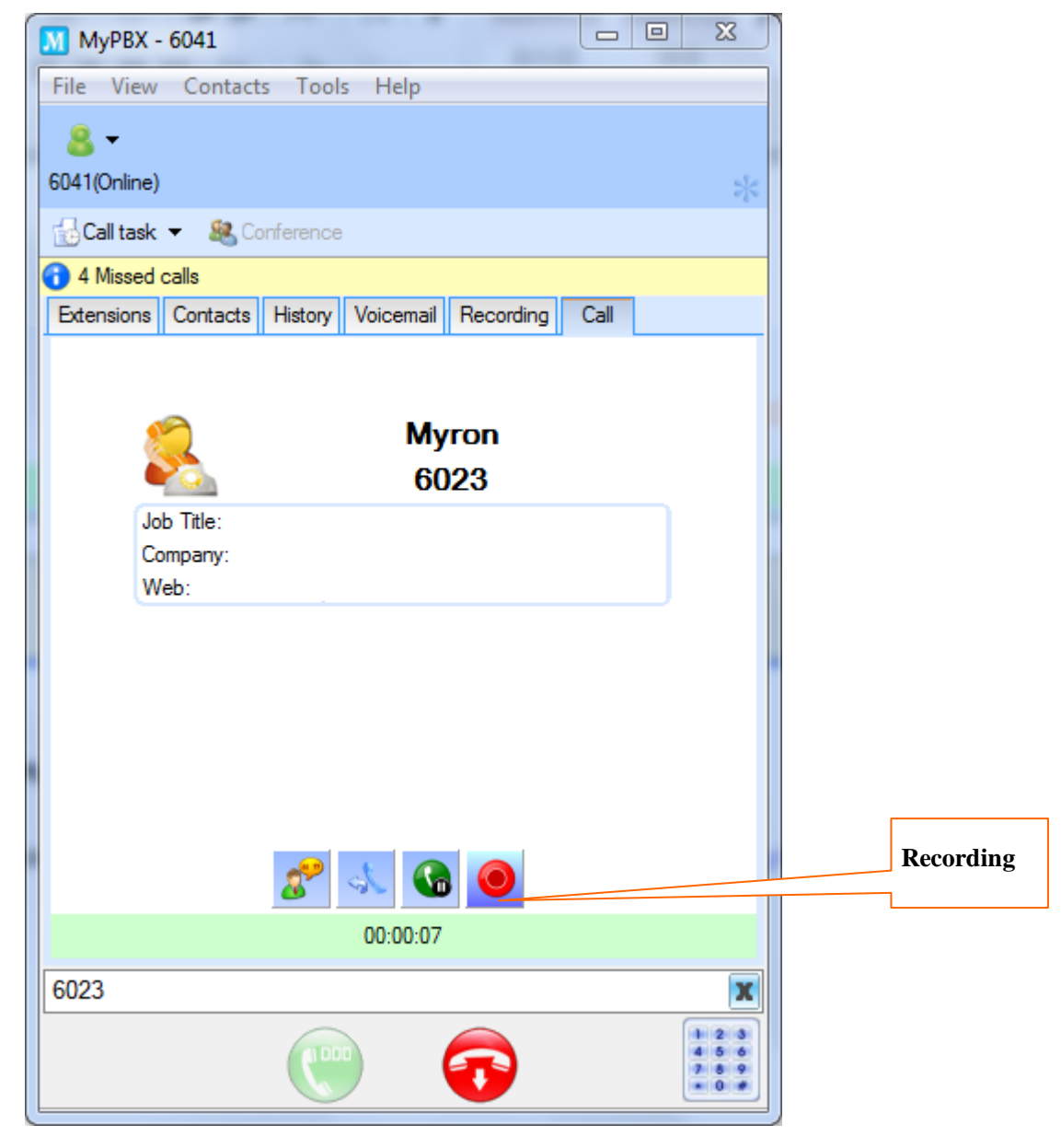

(Figure 5-19)

#### 5.10.2 Play Recording

All recordings will be stored on "Recording" listing, please refer to 4.5 Recording Management.

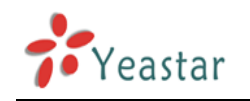

| МуРВХ - 6041                | -                   | - • ×                            |
|-----------------------------|---------------------|----------------------------------|
| File View Contacts Tool     | s Help              |                                  |
| 8 -                         |                     |                                  |
| 6041(Online)                |                     | *                                |
| 🔂 Call task 🔻 🧶 Conference  |                     |                                  |
| Extensions Contacts History | Voicemail Recording |                                  |
| Play Stop                   |                     |                                  |
| Number                      | Name                | Call time                        |
| 6023                        | Myron               | 2013-05-15 03:28:                |
| 6021                        | Harry               | 2013-05-15 03:26:4               |
| 6020                        | Jason               | 2013-05-15 03:26:(               |
|                             |                     |                                  |
|                             |                     |                                  |
|                             |                     |                                  |
|                             |                     |                                  |
|                             |                     |                                  |
|                             |                     |                                  |
|                             |                     |                                  |
|                             |                     |                                  |
|                             |                     |                                  |
|                             |                     | 4                                |
| 6023                        |                     | X                                |
| C.                          |                     | 1 2 3<br>4 5 6<br>7 8 9<br>• 0 # |

(Figure 5-20)

- (1) Select the item that you want to play, click "Play" button or double click on selected item.
- (2) You can click "Stop" button or hang up the phone to stop the play.

### 5.11 SMS

Right click the mouse and click "Send SMS" as Figure 5-21 shows, it will pop-up a window for sending text as Figure 5-22 shows.

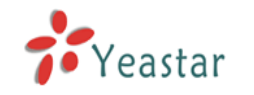

| MyPBX -      | 6041                                                                                                    |                 |           |                                  |
|--------------|----------------------------------------------------------------------------------------------------|-----------------|-----------|----------------------------------|
| File View    | Contacts Tools H                                                                                                | elp             |           |                                  |
| 8 -          |                                                                                                    |                 |           |                                  |
| 6041(Online) | i de la companya de la companya de la companya de la companya de la companya de la companya de la companya de l |                 |           | *                                |
| 🔂 Call task  | <ul> <li>&amp; Conference</li> </ul>                                                                            |                 |           |                                  |
| Extensions   | Contacts History Voic                                                                                           | email Recording |           |                                  |
| 2 extensions | s online                                                                                                    |                 |           |                                  |
|              | Name                                                                                                    | Ext.no          | Mobile    | <u> </u>                         |
| 8 🗇          | Myron                                                                                                    | 6023            | 138122456 | 0                                |
| 8 🔊          | Jack                                                                                                    | 6041            |           | Start chat                       |
| 8 27         | Rela                                                                                                    | 6029            |           | Send SIVIS                       |
| 8 27         | Prince                                                                                                    | 6028            |           | Start Call                       |
| 8 27         | Michael                                                                                                    | 6026            |           | Pick up call                     |
| 8 27         | Jeny                                                                                                    | 6024            |           | Refresh                          |
| 8 🔊          | Jason                                                                                                    | 6020            |           | Chat history                     |
| 8 27         | Jane                                                                                                    | 6025            |           |                                  |
| 8 🔊          | Hany                                                                                                    | 6021            |           |                                  |
| 8 27         | Catherine                                                                                                    | 6022            |           |                                  |
| 8 27         | Arthur                                                                                                    | 6027            |           |                                  |
| 8 27         | 6049                                                                                                    | 6049            |           |                                  |
| 84           | 6048                                                                                                    | 6048            |           | -                                |
|              |                                                                                                    |                 |           | 4                                |
| 138123456    | 678                                                                                                    |                 |           | x                                |
|              |                                                                                                    |                 |           | 1 2 3<br>4 5 6<br>7 8 9<br>• 0 # |

(Figure 5-21)

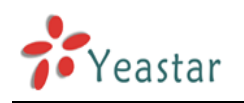

| SMS                                               | - • ×   |
|---------------------------------------------------|---------|
| 😌 Emotions 🔻 🔞 Start call 👵 Chat history 😡 Invite |         |
|                                                   | Myron   |
|                                                   |         |
|                                                   |         |
|                                                   |         |
|                                                   |         |
|                                                   |         |
|                                                   |         |
|                                                   |         |
|                                                   |         |
| Trunks GSM13  Country Code China +86              |         |
|                                                   | 1       |
| Sen                                               | d       |
|                                                   | ۰ III ۲ |

(Figure 5-22)

Note: Before sending a SMS, please confirm that the correct configuration of SMS setting is made on MyPBX to make Email to SMS work. Choose one GSM trunk and the corresponding country code on the SMS window first, and send the SMS.

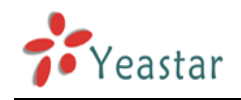

## 6 Uninstall MyPBX Client

Uninstalling MyPBX Client will delete all your data, including contacts number, call log and recorded voicemail on this PC. Before you uninstall MyPBX Client, make sure you have backed up the data you need.

#### Method 1:

- 1. Go to the Window's Start menu and open MyPBX Client Uninstall
- 2. The next prompt screen will guide you to close the current running program first. Choose "Next" to continue the uninstallation program.

|       | Welcome to the My <b>PBX C</b> lient<br>Uninstallation!             |  |
|-------|---------------------------------------------------------------------|--|
|       | This uninstall process will remove MyPBX Client from your computer. |  |
| and a | Click Cancel if you do not want to remove this application.         |  |
| R     | Click Next to continue the uninstall process.                       |  |
| ÷     |                                                                     |  |

|              | <u>N</u> ext > | <u>C</u> ancel |
|--------------|----------------|----------------|
| (Figure 6-1) |                |                |

3. The Uninstallation progress will delete the MyPBX Client files from your computer. When the uninstallation is complete, the Uninstall Finished screen will pop up. Click Finish button.

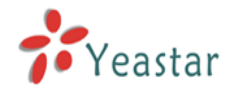

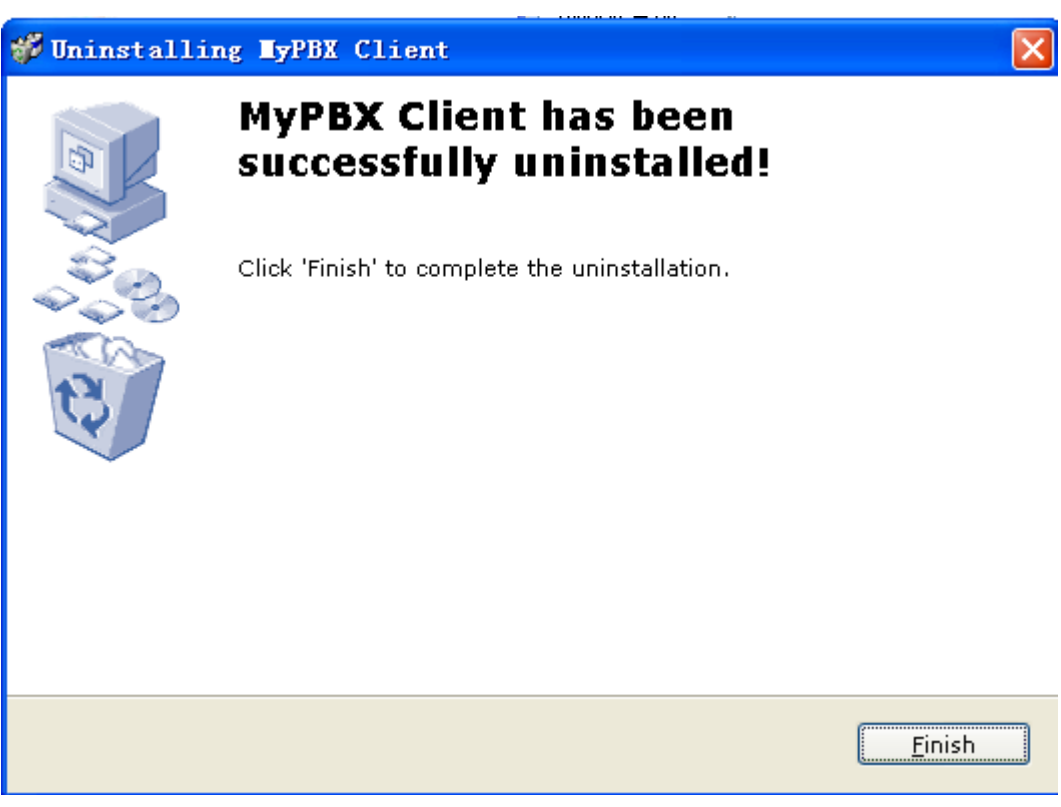

(Figure 6-2)

#### Method 2:

- 1. Go to the Windows Start menu and open the **Control Panel**.
- 2. Go to the Add or Remove Programs, which will open a new screen with a list of software programs installed on the computer. Scroll down to MyPBX Client and click **Change/Remove** button.

[Finish]